# 2 Way & 3 Way PO Invoice

Work Stream

**Accounts Payables** 

Version #

1.0

**Last Revised Date** 

Process Implementation Date

**SOP Owner** 

**SOP** Approver

## Accounts Payables: 2 Way & 3 Way PO Invoice

| 1.  | Over      | view                                              |
|-----|-----------|---------------------------------------------------|
|     | 1.1.      | General Information2                              |
|     | 1.2.      | Related Internal Policies and Processes2          |
| Tab | 1.3.      | <b>Contents</b><br>Systems/Tools2                 |
|     | 1.3.      | 1. Global Systems/Tools2                          |
|     | 1.3.      | 2. Market-Specific/Regional Systems/Tools2        |
| 2.  | Exec      | utive Summary3                                    |
|     | 2.1.      | Synopsis                                          |
|     | 2.2.      | Objective5                                        |
|     | 2.3.      | Process-specific Service Level Agreements (SLAs)5 |
|     | 2.4.      | Risks and Controls5                               |
|     | 2.4.      | 1. Global Risks and Controls5                     |
|     | 2.4.      | 2. Market-specific Risks and Controls5            |
|     | 2.5.      | Roles and Responsibilities                        |
| 3.  | Inpu      | ts7                                               |
| 4.  | Proce     | ess Map                                           |
| 5.  | Proce     | ess Description9                                  |
|     | 5.1.      | Initiate 2-Way and 3-Way PO Invoice workflow9     |
|     | 5.2.      | Resolve the Triggered Exception11                 |
|     | 5.3.      | Check for 2-Way or 3-Way match15                  |
|     | 5.4.      | Initiate PO Invoice 2-Way Match Process16         |
|     | 5.5.      | Initiate PO Invoice 3-Way Match Process16         |
|     | 5.6.      | Price or Quantity Variance in 3-Way PO Invoice19  |
|     | 5.7.      | Initiate Short Pay Process                        |
|     | 5.8.      | Raise Credit Memo                                 |
|     | 5.9.      | Reverse the Document                              |
| 6.  | Abbr      | eviations/Acronyms                                |
| 7.  | Outp      | uts                                               |
| 8.  | Anne      | xure                                              |
| Ver | rsion His | story                                             |

## **1. Overview**

## **1.1. General Information**

| Audience  | ABC COMPANY AP Team |
|-----------|---------------------|
| Frequency | Daily               |

## **1.2.** Related Internal Policies and Processes

| Upstream/Downstream processes | <b>Upstream</b> : Invoice Entry<br><b>Downstream</b> : Schedule Payment Proposal |
|-------------------------------|----------------------------------------------------------------------------------|
|-------------------------------|----------------------------------------------------------------------------------|

## **1.3.** Systems/Tools

## 1.3.1. Global Systems/Tools

| System/Tool  | System ID/Name | Description   |
|--------------|----------------|---------------|
| SAP S/4 HANA | P40            | S4 Production |
| OpenText VIM | P40-60         | Production    |

## **1.3.2.** Market-Specific/Regional Systems/Tools

| System/Tool | System ID | Description |
|-------------|-----------|-------------|
|             |           |             |

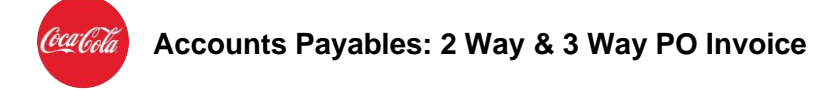

## **2. Executive Summary**

## **Synopsis**

PO invoice is based on a Purchase Order (PO) which is an authorization of the purchase transaction and includes the details of the goods and services provided as per the agreement. The PO invoices contains the PO number.

The invoice enters the system, gets archived, and OCR (Optical Character Recognition) recognized and validated. Then, these invoice flow into the OpenText VIM system. This activity is performed daily to process the regular day-to day input of invoices in the system queue.

All the PO invoice go through either 2-Way or 3-Way matching and approval process before finally getting processed for the payment. In 2- Way process, the invoice is matched against the PO. In 3-Way process, the invoice is matched against Purchase Order (PO) as well as the Goods Receipt (GR) registered upon the reception of goods or services. The steps of processing and approving the PO invoice are done through two systems- SAP S/4 HANA and OpenText VIM

The process of 2-Way and 3-Way approval is initiated when Opentext VIM applies Document type Determination Logic rules to identify document type. Once the invoice document is identified as PO, the PO invoice Workflow starts.

The key sub-activities for processing and approval in the VIM includes three work-flows as follows:

- 1. Document Processing (DP) workflow for all pre-posting exceptions
- 2. Resolution for the Blocked Invoice workflow for the quantity or the price discrepancies between the posted invoice and the associated PO
- 3. 2 Way Match PO Invoice Approval Workflow

In addition to the above activities, the PO invoice goes through the global template of checks or exceptions.

**Note**: Refer to the <u>Annexure</u>, to know more about the types of checks or exceptions.

Once all the business rules are passed including resolution of any triggered exceptions, the invoice are identified as 2-Way or 3-Way based on the GR flag in the PO.

If the PO does not have the GR flag marked, the 2-Way match process is initiated. The invoice is posted and blocked for the payment. In this process, the approval of PO Requisitioner is required after posting the invoice. This process is based on single approval and does not follow KO Approval Request (KOAR) hierarchy. For example, ABC COMPANY raises a **blanket PO** for the services. This means that there are no specific assets or fixed unit prices and each invoice is just posted as a portion of the remaining PO amount. Once the 2-Way match workflow is approved, the block is removed and the PO invoice is released for payment. In case of a rejection, the workflow is routed back to the AP Processor in DP exception "Posted Approval Required". The Requestor will be asked to provide the reason for his rejection by means of comments. This completes the procedure of processing and approving 2-Way match PO invoice.

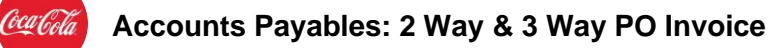

If the PO has the GR flag marked, the 3-Way match process is initiated and the PO invoice is posted. In 3-Way match scenario, the GR serves as a confirmation that the products or services are received and the invoice approval is not required. Let's understand the 3-Way match through an example. Suppose, ABC COMPANY buys 20 desktop computers. There will be a fixed unit price per item defined in the PO, and the receiver would need to complete a GR process and post the invoice. Upon posting, the invoice is checked against the PO. On checking against the PO, if there is a discrepancy in price or quantity, a payment block is applied. The responsible party (buyer) on the PO would need to resolve the discrepancy and clear the payment block. If there is no discrepancy, the GR is validated. If GR is done, the invoice is released for payment. If the GR is not done, "GR Not Done" exception is raised and the **Receiver** becomes responsible to complete the GR. Once the GR is complete, the invoice is released for payment. This completes the procedure for processing and approving 3-Way PO invoice.

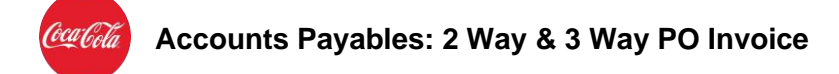

## **Objective**

This SOP details the procedure to process and approve the 2 way and 3 way PO invoice through OpenText VIM.

## **Process-specific Service Level Agreements (SLAs)**

NA

**Risks and Controls** 

## **1.1.1.** Global Risks and Controls

| Risk   |                       | Control      |
|--------|-----------------------|--------------|
| 1.1.2. | Market-specific Risks | and Controls |
| Risk   |                       | Control      |
|        |                       |              |

## **Roles and Responsibilities**

| Roles            | Responsibilities                                                                                                    |
|------------------|----------------------------------------------------------------------------------------------------|
| Processing Agent | <ul> <li>Reject invoice in case the exception is not resolved</li> <li>Initiates 2-Way or 3-Way PO invoice process</li> <li>Post the 2-Way and 3-Way PO invoice and block the payment</li> <li>Validate the price or quantity variance in 3-Way match PO invoice</li> <li>Unblock the 2-Way or 3-Way match PO invoice and release the payment</li> </ul> |
| Requisitioner    | <ul> <li>Check if the price or quantity<br/>discrepancy is resolved</li> </ul>                                                                                                    |

Classified - Confidential

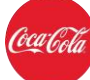

|          | <ul> <li>Initiate the 2-Way match<br/>workflow approval process</li> <li>Process short payment of invoice</li> <li>Process credit memo from<br/>Supplier</li> <li>Reject the invoice and perform<br/>the document reversal process</li> </ul> |
|----------|----------------------------------------------------------------------------------------------------|
| Receiver | Complete the GR process                                                                                                    |

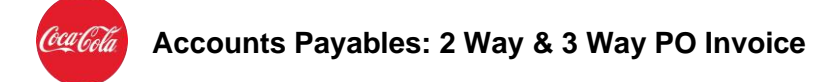

## **3. Inputs**

| Input   | File Type and<br>Location | Frequency | Owner                     | Purpose/Usage                                            |
|---------|---------------------------|-----------|---------------------------|----------------------------------------------------------|
| Invoice | VIM document              | Daily     | ABC<br>COMPANY AP<br>Team | To process 2-Way<br>and 3-Way PO<br>invoice for payments |

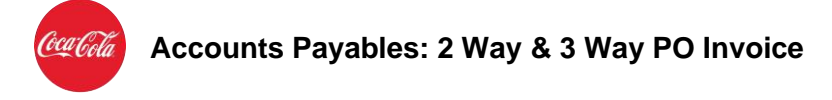

## 4. Process Map

Given below is the high-level process map that describes this process:

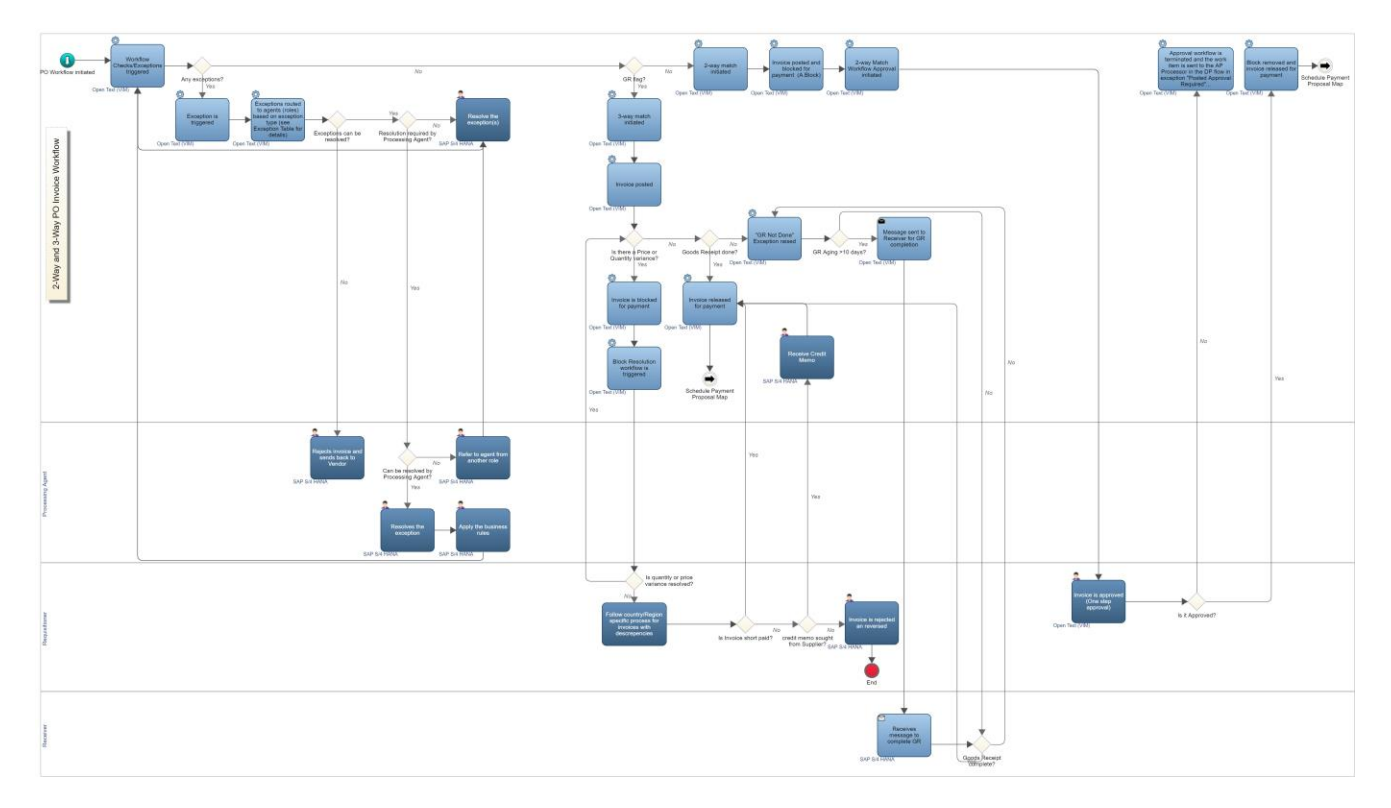

Double-click the document below for an enlarged view of the process map.

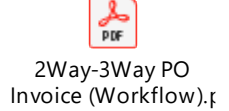

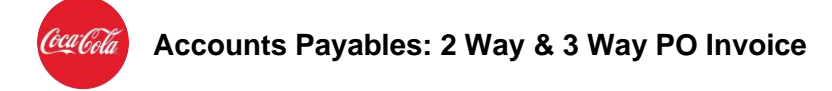

## **5. Process Description**

#### **Disclaimer**!

- <u>Please note that the screenshots used in this document are purely for illustration</u> <u>purposes only and may not be an exact representation of the actual environment</u>.
- The same process is followed to update, block, and unblock a Profit Center.

## 5.1 Initiate 2-Way and 3-Way PO Invoice workflow

The process of 2-Way and 3-Way approval is initiated when OpenText VIM applies Document type Determination Logic rules to identify document type. Once the invoice document is identified as PO, the PO invoice Workflow starts.

1. View Triggered Exception

The 2-Way and 3-Way PO Invoice document goes through the global template of checks or exceptions. In the event of triggered exception(s), the resolution of the exception(s) is carried out by the Processing Agents.

To view the triggered exceptions for the 2-Way and 3-Way PO invoice, the Processing Agent performs the following steps:

1. The SAP Logon 740 window, double-click the P40 server.

Coca:Cola

| Log On Variable Logon |                             | 8                  |     |
|-----------------------|-----------------------------|--------------------|-----|
| Favorites             | Name *                      | System Description |     |
| El Shortcuts          | ID P07 Master Data Maintena | P07                |     |
| Connections           | P07 Master Data Maintena    | P07                |     |
| ·                     | P08 Finance                 | P08                |     |
| • <b>•</b>            | P08 Finance (Secure)        | P08                |     |
|                       | P08 Supply Chain            | P08                |     |
|                       | P08 Supply Chain (Secure)   | P08                |     |
|                       | P19 HR Prod System (Sec     | P19                |     |
|                       | P27 NFE Prod System (Se     | P27                |     |
|                       | 10 P28 Business Warehouse   | p28                |     |
|                       | P28 Business Warehouse (    | p28                |     |
|                       | P39 Solman Prod System      | P39                |     |
|                       | P40 S4HANA Prod System      | P40                |     |
|                       | P41 Fiori Prod System (Se   | P41                | -1  |
|                       | P42 Hybris - CRM Prod Sys   | P42                |     |
|                       | P45 MDG Prod System (S      | P45                |     |
|                       | P49 Solman Prod System      | P49                |     |
|                       | P51 TPM-BI Prod System      | P51                |     |
|                       | P52 TPM-CRM Prod Syste      | P52                |     |
|                       | P53 GRC Prod System (Se     | P53                |     |
|                       | P54 B4HANA Prod System      | P54                |     |
|                       | P59 SRM Prod System (Se     | P59                |     |
|                       | P67 CRM Prod System (Se     | P6/                |     |
|                       | P/7 NFE Prod System (Se     | P//                |     |
|                       | 4 )                         |                    | 4 > |

2. The **SAP Secure Login Client – Login** pop-up, enter the KO ID and password, and click the **OK** button.

| 🖻 User System <u>H</u> elp                                     |                                                                                                    |                 |
|----------------------------------------------------------------|----------------------------------------------------------------------------------------------------|-----------------|
| 🔮 💽 👻 🗧                                                        | 🗞 😪 🕞 🖞 🐇 🕸 한 유 후 । 🌄 🐷 । ⊗ 💻                                                                                                    |                 |
| SAP                                                            |                                                                                                    |                 |
| New password                                                   |                                                                                                    |                 |
| Clent 010<br>User 2007<br>Password 2007<br>Logon Language 2007 | Information I The Coca Cola Company LAB ID: 6583 IF SAP S/4HANA ON-PREMISE 1809 Available Clents CCI 010 - Production Clent CCI 020 - Embedded BI Production Clent |                 |
| A No user exists with SNC name "p:CN=O                         | 57516, O=TCCC, C=US"                                                                                                    | <u>507</u> 💡 (1 |

3. In the **Command box**, enter the transaction code **OPT/VIM\_WP** and press the Enter key.

**Classified - Confidential** 

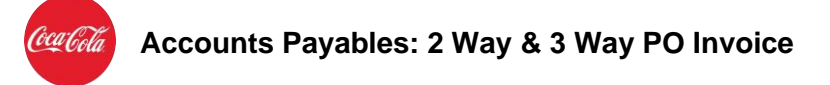

| SAP Easy Access         □         □         □         □         □         □         □         □         □         □         □         □         □         □         □         □         □         □         □         □         □         □         □         □         □         □         □         □         □         □         □         □         □         □         □         □         □         □         □         □         □         □         □         □         □         □         □         □         □         □         □         □         □         □         □                                                                                                    | 《 <mark>[montailer ]</mark> 《 등 ( 값 없 값 을 해 ෯ ( 원 원 유 원) 등 전<br>SAP Easy Access                                                                                                    | ] [ @ 9.                                                                                                    |
|----------------------------------------------------------------------------------------------------|----------------------------------------------------------------------------------------------------|----------------------------------------------------------------------------------------------------|
| SAP Easy Access       □       □       □       □       □       □       □       □       □       □       □       □       □       □       □       □       □       □       □       □       □       □       □       □       □       □       □       □       □       □       □       □       □       □       □       □       □       □       □       □       □       □       □       □       □       □       □       □       □       □       □       □       □       □       □       □       □       □       □       □       □       □       □       □       □       □       □ <th>SAP Easy Access</th> <th></th>                                                                                                    | SAP Easy Access                                                                                                    |                                                                                                    |
| □     □     □     □     □     □     □     □     □     □     □     □     □     □     □     □     □     □     □     □     □     □     □     □     □     □     □     □     □     □     □     □     □     □     □     □     □     □     □     □     □     □     □     □     □     □     □     □     □     □     □     □     □     □     □     □     □     □     □     □     □     □     □     □     □     □     □     □     □     □     □     □     □     □     □     □     □     □     □     □     □     □     □     □     □     □     □     □     □     □     □     □     □     □     □     □     □     □     □     □     □     □     □     □     □     □     □     □     □     □     □     □     □     □     □     □     □     □     □     □     □     □     □     □     □     □     □     □     □     □     □     □     □     □     □     □ </th <th></th> <th></th> |                                                                                                    |                                                                                                    |
| SAP Menu     SAP Menu                                                                                                    | 📭 🖙   🏷   📩 🦒 🖉   👻 🔺                                                                                                    |                                                                                                    |
| <ul> <li>Office</li> <li>Cogetica</li> <li>Logetica</li> <li>Cocounting</li> <li>Human Resources</li> <li>Information Systems</li> <li>Tools</li> <li>WebClient UI Framework</li> </ul> SAPP Model Company<br>Enterprise Foundation<br>SAP Value Prototyping<br>(alva world template) Relations 2, based on S/APANA 1709 for on-premise edition<br>(alva world template)                                                                                                    | Favorites     Soft Menu     Connector for Multi-Bank Connectivity     Office     Office     Logistics     Logistics     Accounting     Horman Resources     Information Systems     Tools     WebClient UI Framework | SAP Model Company<br>Enterprise Foundation<br>SAP Value Prototyping<br>Reference 2. based on 6/4HANA 1709 for on-premise additor<br>fabe world femplate |

4. The **VIM Workplace** screen is displayed. Click the **Switch Work View** button and select **All User's View**.

In the **All Inbox** section, the DP documents are displayed with the **Exception Reason**. For example, the following screen shows the **Document ID**: 50000641 and the **Exception Reason**: Suspected Duplicate.

| I₽ <u>E</u> dit. <u>S</u> ettings System <u>H</u> eb                                                                                                    |                                                                                                    |
|----------------------------------------------------------------------------------------------------|----------------------------------------------------------------------------------------------------|
| - 🥥 📃 - 🔍 😪 - 😓 i 🚔 i 🏦 i 최 취 취 i 🧮 🖉                                                                                                    |                                                                                                    |
| VIM Workplace – All Users View                                                                                                    |                                                                                                    |
| 🛅 Hide Selection Pane 🛛 📴 Hide Detail Pane 🛛 🔬 Switch Work View 🛛 🖓 Configure Team 🛛 😓 Scan 🖓 Refresh                                                                                                    |                                                                                                    |
| All Inbox Al Completed                                                                                                    |                                                                                                    |
| Apply Edit Reset                                                                                                    |                                                                                                    |
| Company Code  Company Code Company Code Comp | Currency<br>Gross Invoice Amount                                                                                            |
| ALI INDOX (185 Hits)                                                                                                    | 聞 Image   A, Line Items ) (愛 History ) 見。Comments ) 総 Actual Agents )<br>後日記 何何 例 い 記 記 】                                   |
| Proc.         Buk Act. Ex.         Doc. Id Im.         Co. CoCode Vendor Name Exc. Exception Reason         Reference Crcy         Gross Ammt DocDate         Doc           Ox0         C         \$50000668         III:         \$193305         201         Invaid Vendor (NPD)         INV2579         USD         2.707,00         25.09,2019         ■           Ox0         C         \$50000662         III:         1609         180000         TES.         204         Subactad Dupkate.         \$72_JNV.         OH         5.660,00         01.12,2017         ■           Ox0         C         \$50000662         III:         1609         180000         TES.         204         Subactad Dupkate.         \$72_JNV.         OH         5.660,00         01.12,2017         ■           Ox0         C         \$50000662         III:         1609         180000         TES.         200         Inable to Autopost.         \$72_UN         OH         5.660,00         01.12,2017                                                                                                    | Changed By: 045250<br>Changed D:: 25.10.2019 13:00:42<br>Changed D:: 25.10.2019 13:00:42<br>Changed D:: 25.10.2019 13:00:42 |
| Opposite         Opposite                                                                                                    | xee oo wy de                                                                                                    |
| CAC         C         Soundeal (#)         D         1645         180000         EU         D         Supercised Dupkrate         ST2_QT         SGD         900,00         29,10,2019           CAC         C         S00000832         (#)         1158         180002         TO         204         Supercised Dupkrate         ST2_QT         SGD         900,00         29,10,2019           CAC         C         S00000832         (#)         1158         180002         TO         204         Supercised Dupkrate         ST2_QT         No         No         2,569,00         29,10,2019         C           CAC         C         S00000856         (#)         1158         180002         TO         203         Novid Reservet M         ST2_QT         No         No         2,569,00         29,10,2019         C                                                                                                    |                                                                                                    |
|                                                                                                    | Approva Li 1, Co 1 Ln 1 - Ln 1 of 1 lines                                                                                   |

## 5.2 Resolve the Triggered Exception

The DP documents are routed to different Processing Agents according to the Exception Reason.

Let's understand the resolution process for a triggered exception through an example, where the Exception Reason is: Suspected Duplicate. In this example, the Processing Agent checks and verifies the suspected duplicates and finds they are not duplicating, however have same reference number in the system. This is resolved and marked as Non-Duplicate.

To resolve the triggered exceptions, the Processing Agent performs the following steps:

1. From the **All Inbox** section, select the **Document ID**, and click the **Execute** button.

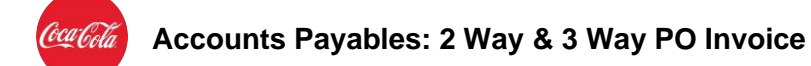

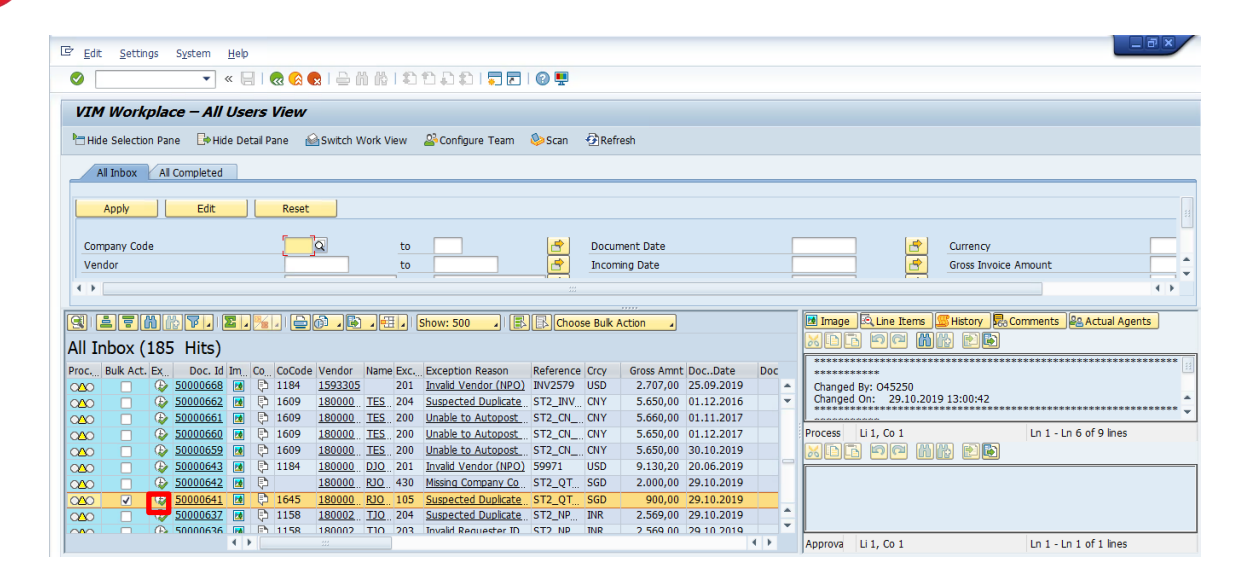

- 2. The Process Non PO Processing- <XXXX> is displayed.
- 3. Under the **Basic Data** tab, in the **Reference Number** field, enter the new Reference Number to resolve the duplicacy of the document.

|                                                                                                    | <u>G</u> oTo <u>Settings</u> <u>OpenText</u> Sys                   | tem <u>H</u> elp                                                      |                                                              |                |                                |  |
|----------------------------------------------------------------------------------------------------|--------------------------------------------------------------------|-----------------------------------------------------------------------|--------------------------------------------------------------|----------------|--------------------------------|--|
| Ø                                                                                                    | 🔹 🔍 😒 🔝 🔚 🔚 🖉                                                      | 1000001                                                               | 2   0 🖳                                                      |                |                                |  |
| Process                                                                                                    | PO Processing - 00005000                                           | 00641                                                                 |                                                              |                |                                |  |
| Hide Options                                                                                                    | Hide Detail Pane 🛛 🖓 Open Comments                                 | 随 Display Image 🛛 🗱                                                   | Simulate Rules 🛛 🍰 Declare a                                 | as Duplicate 🤞 | Non Duplicate 🔐 Help           |  |
| rocess Options for: Du                                                                                                    | plicate Analyst                                                    |                                                                       |                                                              |                | 🗧 📧 Image 🕼 History 💀 Comments |  |
| Apply Rules                                                                                                    | Apply Business Rules                                               |                                                                       |                                                              |                |                                |  |
| Refer for Info                                                                                                    | Refer for Information                                              |                                                                       | INFO PROVIDER                                                |                |                                |  |
| Refer                                                                                                    | Refer to PO Invoice Buyer                                          |                                                                       | BUYER                                                        |                |                                |  |
| Refer                                                                                                    | Refer to Receiver                                                  |                                                                       | RECEIVER                                                     |                |                                |  |
| Refer                                                                                                    | Refer to AP Processor                                              |                                                                       | AP PROCESSOR                                                 |                |                                |  |
|                                                                                                    |                                                                    |                                                                       |                                                              |                |                                |  |
| Rasic Data Line                                                                                                    | Items Accounting Tax Proce<br>Albert Rd South                      | ess 100 Co                                                            | ountry / Region                                              | SG SG          | 10 Million (1997)              |  |
| Basic Data Line                                                                                                    | Items Accounting Tax Proce<br>Albert Rd South<br>123000 Singapore  | 100 Co                                                                | ountry / Region                                              | SG SG          | H                              |  |
| Rasic Data Line<br>Street / House No<br>Postl Code / City                                                                                                    | Items Accounting Tax Proce<br>Albert Rd South<br>123000 Singapore  | 100 Cr                                                                | Duntry / Region                                              | SG SG          | н                              |  |
| Basic Data Line<br>Street / House No<br>Posti Code / City<br>Invoice Data                                                                                         | Items Accounting Tax Proce<br>Ribert Rd South<br>123000 Singapore  | 100 C                                                                 | ountry / Region                                              | SG SG          |                                |  |
| Basic Data Line Street / House No Posti Code / City Invoice Data Trans./event                                                                                     | Rems Accounting Tax Proc.                                          | 100 C                                                                 | ountry / Region<br>D Box                                     | SG SG          | 9                              |  |
| Basic Data Line Street / House No Posti Code / City Invoice Data Trans./event Reference Number                                                                    | Items Accounting Tax Proc<br>Albert Hd South<br>[123000  Singapore | Document Date                                                         | Duntry / Region                                              | SGSG           | н.                             |  |
| Baer Data Line Street / House No Postl Code / Oty Invoice Data Trans./event Reference Number Auto-Calculate Tax                                                   | Items Accounting Tax Proc.                                         | Document Date                                                         | 29.10.2019<br>29.10.2019                                     | SG SG          | н                              |  |
| Street / House No<br>Postl Code / City<br>Invoice Data<br>Trans./event<br>Reference Number<br>Auto-Calculate Tax<br>Gross Amount                                  | Items Accounting Tax Proc                                          | IOO CC<br>PH<br>Document Date<br>Supply Date                          | Duntry / Region<br>D Box<br>29.10.2019<br>29.10.2019<br>0,00 | SG SG          | 8                              |  |
| Reser Data Line<br>Street / House No<br>Postl Code / Oty<br>Invoice Data<br>Trans./event<br>Reference Number<br>Auto-Calculate Tax<br>Gross Amount<br>Tax Amount  | Items Accounting Tax Proc<br>Albert Rd South<br>123000 Singapore   | Document Date<br>Supply Date<br>Tax Code                              | 29-10.2019<br>29.10.2019<br>29.10.2019                       | 56 56          | и                              |  |
| Street / House No<br>Posti Code / Cty<br>Invoice Data<br>Trans./event<br>Reference Number<br>Auto-Calculate Tax<br>Gross Amount<br>Tax Amount<br>Total Tax Amount | Items Accounting Tax Proc<br>Albert Rd South<br>123000 Singapore   | IIOO CC<br>Pr<br>Document Date<br>COB Balance<br>Tax Code<br>Tax Rate | 29.10.2019<br>29.10.2019<br>29.10.2019<br>0,00               | SG SG          | ±                              |  |

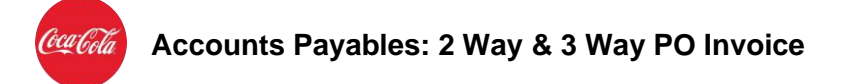

4. Click the **Non Duplicate** button. The **Enter Comment <XXXX>** pop-up box is displayed. Enter the comment and click the **Save** button.

| C Document Edit GoTo Settings OpenText System Heb                                                                                                    |
|----------------------------------------------------------------------------------------------------|
| ✓ < =   @ @ @   ≙ ñ ñ l î 1 î 1 î 1 î 1 î 1 î 1 î 1 î 1 î 1 î                                                                                                    |
| Process PO Processing - 000050000641                                                                                                    |
| 🛅 Hide Options 📴 Hide Detal Pane 🔅 Open Comments 📧 Display Image 🗱 Simulate Rules 🖉 Declare as Duplicate 🦨 Non Duplicate 🔓 Hide                                                                                                    |
| Process Options for: Dupikate Analyst 🗘 🗑 Image 🛄 History 🕵 Comments                                                                                                    |
| Apply Rules Apply Business Rules                                                                                                    |
| Refer for Information INFO_PROVIDER                                                                                                    |
| Refer DO DI Invoice Buyer BUYER                                                                                                    |
| Refer Refer to Receive the topological and the topological and the |
| E Edit Comments 00005000641                                                                                                    |
| Current Comments                                                                                                    |
| Basic Data Line Item                                                                                                    |
| Document Data                                                                                                    |
| Document Id                                                                                                    |
| Doc. Type                                                                                                    |
| Document Status                                                                                                    |
| Process Type                                                                                                    |
| IDoc Number                                                                                                    |
|                                                                                                    |
| Process Information                                                                                                    |
| Document Creation                                                                                                    |
| Expense Type                                                                                                    |
|                                                                                                    |

After resolving the triggered exception, the Processing Agent may check if there is any other exception existing.

To check if there exists any other exception, the Processing Agent performs the following steps:

1. On the **Process PO Processing- <XXXX>** screen, click the **Simulate Rule** button.

| 🖙 <u>D</u> ocument <u>E</u> dit | <u>G</u> oTo <u>S</u> ettings <u>O</u> penText System | <u>H</u> elp               |                              |                          |           |  |
|---------------------------------|-------------------------------------------------------|----------------------------|------------------------------|--------------------------|-----------|--|
| Ø                               | 🔹 🖉 🛛 🖉 🖓 🖓 🖌 🐂                                       | 2222                       | @ 🖳                          |                          |           |  |
| Process                         | PO Processing - 00005000064                           | 1                          |                              |                          |           |  |
| Hide Options                    | Hide Detail Pane 🛛 🔁 Open Comments 🛛 🖪                | Display Image 🛛 🚟 Simulate | Rules 🖉 Declare as Duplicate | 🖉 Non Duplicate 🛛 🔂 Help |           |  |
| Process Options for: Du         | plicate Analyst                                       |                            |                              | * Milmage Witton         | opponte   |  |
| Apply Rules                     | Apply Business Rules                                  |                            |                              |                          | Similaria |  |
| Refer for Info                  | Refer for Information                                 |                            | INFO PROVIDER                |                          |           |  |
| Refer                           | Refer to PO Invoice Buyer                             |                            | BUYER                        |                          |           |  |
| Refer                           | Refer to Receiver                                     |                            | RECEIVER                     |                          |           |  |
| Refer                           | Refer to AP Processor                                 |                            | AP PROCESSOR                 |                          |           |  |
| Basic Data Line                 | Items Accounting Tax Process                          |                            |                              | -                        |           |  |
| Document Id                     | 50000641                                              | SAP Object Type            |                              | - <sup>12</sup>          |           |  |
| Doc. Type                       | PO                                                    | SAP Object Key             |                              | -                        |           |  |
| Document Status                 | Suspected Duplicate                                   | Role                       | DUP CHECK                    |                          |           |  |
| Process Type                    | 105 Suspected Duplicate (PO)                          | •                          |                              |                          |           |  |
| IDoc Number                     | 0                                                     |                            |                              |                          |           |  |
|                                 |                                                       |                            |                              |                          |           |  |
| Process Information             |                                                       |                            |                              |                          |           |  |
| Document Creation               | 10                                                    |                            |                              |                          |           |  |
| Expense Type                    |                                                       | Requester E-mail           |                              | <b>A</b>                 |           |  |
|                                 |                                                       |                            |                              | <b>v</b>                 |           |  |
| 4 >                             |                                                       |                            | •                            | >                        |           |  |

The **Simulate Business Rules for DP Document- <XXXX>** screen is displayed. The green status indicates that there is no other triggered exception.

|                                              | Proc. Ty | Business Rule                  | Status | Message  | Activate/B   | ÷         |  |
|----------------------------------------------|----------|--------------------------------|--------|----------|--------------|-----------|--|
|                                              | 901      | ERS Invoice (PO)               |        | <b>D</b> |              | · · · · · |  |
| Process PO Processing Interface - 000        | 430      | Missing Company Code (PO)      | 00     | Ð        |              |           |  |
| Process PO Processing Interface - 000        | 432      | Missing Gross Amount (PO)      | 00     | Ð        |              |           |  |
| options 🕞 Hide Detail Pane 🕒 Open Comments 📴 | 125      | Missing Invoice Date (PO)      | 000    | ¢        |              |           |  |
|                                              | 133      | Vendor Invoice Reference Miss  | 000    | ¢        |              |           |  |
| ptions for: AP Processor                     | 101      | Invalid PO Number (PO)         | 000    | (þ       |              |           |  |
| ae Doc Type Change Document Type             | 102      | Invalid Vendor (PO)            | 000    | Þ        |              |           |  |
| Apply Rules Apply Business Rules             | 104      | Invalid Currency (PO)          | 000    | Þ        |              |           |  |
| n to Vendor Return to Vendor                 | 105      | Suspected Duplicate (PO)       | 000    | Ð        |              |           |  |
| Post Post Invoice (MIR4)                     | 115      | Invalid PO Item Number (PO)    | 000    | ¢        |              |           |  |
| er for Info Refer for Information            | 113      | Manual Check Needed / Missin   | 00     | Ð        |              |           |  |
| Refer Refer to PO Invoice Buyer              | 160      | PO Credit Memo Processing (P   |        | ¢        |              |           |  |
| Refer Refer to Requisitioner                 | 121      | Incomplete Credit Memo (PO)    | 00     | ¢        |              |           |  |
|                                              | 106      | PO Not Released or Incomplet   | 00     | Þ        |              | 91        |  |
| Data Line Items Accounting Tay Process       | 126      | Invalid Tax Info (PO)          | 000    | (þ       |              |           |  |
| and terro recolliding Tax Process            | 159      | Invalid Requisitioner (PO)     | 000    | (þ       |              |           |  |
|                                              | 161      | Company Code Mismatch (PO)     | COL    | 0        |              |           |  |
| a to Autopost (PO)                           | 153      | Vendor Mismatch (PO)           | 000    | 0        |              |           |  |
|                                              | 155      | Currency Mismatch (PO)         | 000    | 0        |              |           |  |
| Number 1800000305 Display Vendor             | 164      | Wart for GR - Simple Check (PC | ) 000  |          |              |           |  |
| Name RJOHN                                   | 151      | vendor Audit Required (PO)     | 000    |          |              |           |  |
|                                              | 158      | Tax Audic Regulied (PO)        | 000    |          |              |           |  |
|                                              | 410      | Down Payment Clearing (PO)     | 000    | No tex   | t to display |           |  |
| ode                                          |          |                                |        |          |              |           |  |
| House No                                     |          |                                |        |          |              |           |  |
|                                              |          |                                |        |          |              |           |  |
| Je / UICY                                    |          |                                |        |          |              |           |  |
|                                              |          |                                |        |          |              | *         |  |
|                                              |          |                                |        |          |              | •         |  |
|                                              |          |                                |        |          |              |           |  |

After resolving the triggered exceptions, the Processing Agent applies the business rules.

To apply business rules, the Processing Agent performs the following steps:

Accounts Payables: 2 Way & 3 Way PO Invoice

1. From the **Process PO Processing- <XXXX>** screen, click the **Apply Rules** button.

|                                                                                                    |                                           | <b>A</b>                      |                |                    |   |  |
|----------------------------------------------------------------------------------------------------|-------------------------------------------|-------------------------------|----------------|--------------------|---|--|
| =   🗠 🐼 😒   👄 n re                                                                                                    | 10000                                     | 0 🖬                           |                |                    |   |  |
| Process PO Processing - 00005000064                                                                                                    | 11                                        |                               |                |                    |   |  |
|                                                                                                    |                                           |                               | Øu o ti        | Burt               |   |  |
| ents (and a second second second second second second second second second second second second second second s                                                                                                    | Display Image 📪 Simulate                  | Rules Ar Declare as Duplicate | & Non Dupicate | Шнер               |   |  |
|                                                                                                    |                                           |                               | 🗕 🕺 🕅 Image 🏼  | History 💀 Comments | s |  |
| Apply Rules Apply Business Rules                                                                                                    |                                           |                               |                |                    |   |  |
| Refer for Info                                                                                                    |                                           | INFO PROVIDER                 |                |                    |   |  |
| Refer De Porter to Portivolce Buyer                                                                                                    |                                           | PECEIVER                      |                |                    |   |  |
| Refer to AD Drocessor                                                                                                    |                                           | AD DROCESSOR                  |                |                    |   |  |
|                                                                                                    |                                           |                               |                |                    |   |  |
| Kerel Co AP Plocessol                                                                                                    |                                           |                               |                |                    |   |  |
| Basic Data / Line Items / Accounting / Tax / Process                                                                                                    | 1                                         |                               |                |                    |   |  |
| Basic Data Line Items Accounting Tax Process                                                                                                    |                                           |                               |                |                    |   |  |
| Basic Data Line Items Accounting Tax Process<br>comment Data<br>pourment Id 50000641                                                                                                    | SAP Object Type                           |                               | at a           |                    |   |  |
| Basic Data Line Items Accounting Tax Process<br>cument Data<br>cument Id 50000641<br>pc. Type P0                                                                                                    | SAP Object Type<br>SAP Object Key         |                               | 17 T           |                    |   |  |
| Basic Data Line Items Accounting Tax Process<br>ocument Data<br>ocument Id 50000641<br>oc. Type P0<br>ocument Status Suspected Duplcate                                                                                                    | SAP Object Type<br>SAP Object Key<br>Role | DUP_CHECK                     |                |                    |   |  |
| Neter         Neter to AP Processon           Basic Data         Line Items         Accounting         Tax         Processon           bournent Data         Document Job         Document Job | SAP Object Type<br>SAP Object Key<br>Role | DUP_CHECK                     |                |                    |   |  |
| Basic Data Line Items Accounting Tax Process<br>incument Data<br>incument Id 50000641<br>inc. Type P0<br>incument Status Suspected Duplcate •<br>ocess Type 105 Suspected Duplcate (PO)<br>oc Number 0                                                                                                    | SAP Object Type<br>SAP Object Key<br>Role | DUP_CHECK                     |                |                    |   |  |
| Basic Data Line Items Accounting Tax Process<br>pourment Data<br>pourment Id 50000641<br>pourment Status Suspected Dupkate •<br>pococess Type 105 Suspected Dupkate (PO)<br>oc Number 0<br>occess Information                                                                                                    | SAP Object Type<br>SAP Object Key<br>Role | DUP_CHECK                     | H H            |                    |   |  |
| Nete     Nete     Or Process       Basic Data     Line Items     Accounting     Tax     Process       socument Data     Suspected Duplicate     O     O       ocument Id     50000641     O     O       ocument Id     Suspected Duplicate     V       occess Type     105 Suspected Duplicate (PO)     O       oc Number     0     O                                                                                                    | SAP Object Type<br>SAP Object Key<br>Role | DDb-CHECK                     |                |                    |   |  |

After all the triggered exception are resolved and all business rules are applied, the Processing Agent may validate the triggered exceptions.

To validate if all the triggered exceptions are resolved, the Processing Agent performs the following steps:

1. In the **VIM Workplace- All User View**, click the **Switch Work View** button and select **Personal View** option.

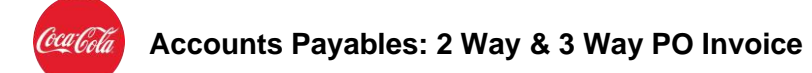

| Edit Se   | ttings    | System     | lelp    | 0.00       |             | 122            | 20172          | 0                            |             |                 |                   |                          |
|-----------|-----------|------------|---------|------------|-------------|----------------|----------------|------------------------------|-------------|-----------------|-------------------|--------------------------|
| /IM Wo    | orkpla    | ce – All l | Usei    | rs View    |             |                |                |                              |             |                 |                   |                          |
| Hide Sele | ction Par | ne 📑 Hide  | e Deta  | ail Pane 🧃 | Switch Work | View 🔗         | Configure Team | 🌭 Scan 🛛 🔂 Refresh           |             |                 |                   |                          |
| All Inbo  | x All     | Completed  |         |            |             |                |                |                              |             |                 |                   |                          |
| Apply     | 11        | Edat       | 11      | Porot      | 1           |                |                |                              |             |                 |                   |                          |
| ngpi      |           | Luic       |         | Reser      |             |                |                |                              |             |                 |                   |                          |
| Company   | Code      | C s        | Switch  | Work View  | ×           | to             |                | 🖻 Document Date              |             |                 | Currency          |                          |
| Vendor    |           |            |         |            |             | to             |                | Incoming Date                | [           |                 | Gross Invoice     | Amount                   |
|           |           | L          | Pers    | onal view  |             |                |                |                              | -           |                 | -                 |                          |
|           |           |            | -       |            |             |                |                |                              |             |                 |                   |                          |
|           | <b>M</b>  |            | ) Tear  | n view     | 16          | E A Sho        | w: 500 🖌 📳     | Choose Bulk Action           |             | Mage 🖾 Line     | Items 🚾 History 🔜 | Comments & Actual Agents |
|           |           |            | ) All U | sers View  | pt          |                |                |                              |             |                 |                   |                          |
|           | (26)      | HIT        |         |            |             |                |                |                              |             |                 | **********        |                          |
| oc Bulk / | Act. Ex   | Doc        |         |            |             | Name 1         | Exc.           | Exception Reason             | Reference   | *******         |                   |                          |
| 20        |           | 50001      | -       |            |             | AJOHN          | 200            | Unable to Autopost (NPO)     | PO_AR_13( ~ | Changed By: 094 | 245               |                          |
|           |           | 50001065   |         | 1301       | 1800002783  | AJOHN<br>BIOUN | 223            | Missing Invoice Date (NPO)   | NPO_AR_1.   | ***********     | ***************   | *********************    |
|           |           | 50001062   |         | P 1350     | 180000007   | PIOUN          | 200            | Unable to Autopost (NPO)     | NPO_APP_(   | Process Li1 Co  | 1                 | In 1 - In 6 of 9 lines   |
|           | E C       | 50001062   | Pa l    | En 1358    | 1800000007  | RIOHN          | 434            | Check Vendor/Company Address | NPO APP (   |                 |                   |                          |
|           | e e       | 50001061   |         | 1358       | 1800000007  | RJOHN          | 204            | Suspected Duplicate (NPO)    | ST2 APP 1   |                 |                   |                          |
|           | œ.        | 50001060   |         | E) 0801    | 1800014733  | RJOHN          | 204            | Suspected Duplicate (NPO)    | 3828        |                 |                   |                          |
| 0         | <b>B</b>  | 50001059   |         | e)         |             |                | 431            | Missing Company Code (NPO)   |             |                 |                   |                          |
| 0         | <b>B</b>  | 50001058   |         | è          |             |                | 431            | Missing Company Code (NPO)   |             |                 |                   |                          |
|           | Ē.        | 50001057   | FA      | È          |             |                | 431            | Missing Company Code (NPO)   |             |                 |                   |                          |
|           |           |            |         |            |             |                |                |                              |             |                 |                   |                          |

2. Under the **My Completed** tab, the DP document is displayed. This indicates that all the triggered exceptions are resolved.

| 🔄 VIM Workplace – Personal View                                                                                                    |                                                                          |
|----------------------------------------------------------------------------------------------------|--------------------------------------------------------------------------|
| 🖉 🔍 🔜 🛛 🕲 🔄 🚔 前 能 🛯 和 和 計 🗐 🔽 🖉 🖳                                                                                                    |                                                                          |
| VIM Workplace – Personal View                                                                                                    |                                                                          |
| 🔚 Hide Selection Pane 🛛 📴 Hi e Detail Pane 👔 Switch Work View 🖉 Configure Team 🧆 Scan 🔂 Refresh                                                                                                    |                                                                          |
| My Inbox My Pending My Completed                                                                                                    |                                                                          |
| Apply Edit Reset                                                                                                    |                                                                          |
| Company Code to Document Date Decement Date Vendor to Posting Date                                                                                                    | Currency<br>Gross Invoice Amount                                         |
| (3) (2) (2) (2) (2) (2) (2) (2) (2) (2) (2                                                                                                    | Marge E. Line Items SHistory R. Comments & Actual Agents<br>중도는 해야 해상 환율 |
| Proc.         WF H.         Doc. Id         Im         CoCode         Documentility         Year         Vendor         Name         Reference         Crcy         Gross Ammt         DocDate         Posting Date           CCID         2         50000641         Im         1645         5105600156         2019         1800000305         RIDHN         ST2_QTY_S6_02         S6D         900,00         29.10.2019         29.09.2019 | Du                                                                       |
|                                                                                                    | Process U 1, Co 1 In 1 - Ln 6 of 17 Ines                                 |
|                                                                                                    |                                                                          |
|                                                                                                    | Approva Li 1, Co 1 Ln 1 - Ln 1 of 1 lines                                |

## 5.3 Check for 2-Way or 3-Way match

Once all the business rules are passed and any triggered exceptions have been resolved, the invoice are identified as 2-Way or 3-Way based on the GR flag in the PO.

1. If the GR flag is not marked while creating the PO invoice, then 2-Way PO approval process is initiated and if the GR flag is marked, the 3-Way PO approval process is initiated.

For example, the below screen shows that the **GR-Bsd IV** field is not marked, this indicates that 2-Way match approval process will be initiated.

Classified - Confidential

| Purchase Order    | Edit Goto Engronment System Help                                                                                                    |
|-------------------|----------------------------------------------------------------------------------------------------|
| 9                 | 《 局 1 ② ③ ③ ● 前 前 1 和 和 和 和 同 第 2 1 ④ 単                                                                                                    |
| 🖲 🛛 Standa        | rd PO 450000026 Created by Abhishek CR                                                                                                    |
| Document Overviev | v Off   🗋 🧇 🖻   🔞 Print Preview 🛛 Messages 🚺 📓 Personal Setting 👘 Save As Template                                                                          |
| Docume ^          | 발 Standard PO                                                                                                    |
| Overviev~         | in Header                                                                                                    |
| <                 |                                                                                                    |
| • 🖸 🖸 • [         | tem [[10] Talent Hring                                                                                                    |
| urch.Req./Re      | Material Data / Quantities/Weights / Delivery Schedule / Delivery / Invoice / Conditions / Account Assignment / Purchase Order History / Texts / Delivery ] |
|                   | Ølhv. Receipt Tax Code                                                                                                    |
|                   |                                                                                                    |
|                   |                                                                                                    |
| :                 | UP Category V                                                                                                    |
|                   |                                                                                                    |
|                   |                                                                                                    |
|                   |                                                                                                    |
|                   |                                                                                                    |
|                   |                                                                                                    |
|                   |                                                                                                    |
|                   |                                                                                                    |
|                   |                                                                                                    |
|                   |                                                                                                    |

## 5.4 Initiate PO invoice 2-Way match process

If the PO does not have the GR flag marked, the 2-Way match process is initiated.

[2-Way Match process steps to be added later as 2-Way functionality on hold as of now. Will be added once confirmed and tested]

### 5.5 Initiate PO invoice 3-Way match process

1. If the GR flag is marked while creating the PO invoice, then 3-Way PO approval process is initiated.

For example, the below screen shows that the **GR-Bsd IV** field is marked, this indicates that 3-Way match approval process will be initiated.

Classified - Confidential

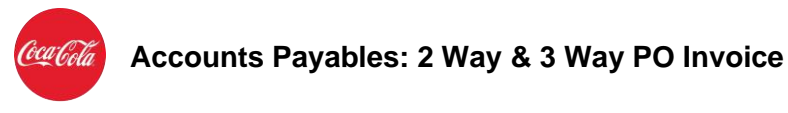

| 9 J Standa        | rd PO 4500000038 Created by Abhishek CR                                                                                                 |
|-------------------|----------------------------------------------------------------------------------------------------|
| Document Overvier | v Off   🗋 🦘 🛱   @Print Preview Messages I 🖉 Personal Setting   Save As Template                                                         |
| Docume ^          | Standard PO         4500000038         Vendor         1800000305 RJOHN         Doc. Date         06.11.2019                             |
| Overviev~         | la Header                                                                                                    |
| <                 |                                                                                                    |
| • 🖸 🖸 • (         | Ttem [10] Talent Hring 🔍 🔊                                                                                                    |
| urch.Req./Re      | Material Data Quantities/Weights Delivery Schedule Delivery Invoice Conditions Account Assignment Purchase Order History Texts Delivery |
| 10000010          |                                                                                                    |
|                   | Cinv. Recept Tax Code                                                                                                    |
|                   |                                                                                                    |
|                   |                                                                                                    |
|                   |                                                                                                    |
|                   |                                                                                                    |
|                   |                                                                                                    |
|                   |                                                                                                    |
|                   |                                                                                                    |
|                   |                                                                                                    |

2. In a 3-Way PO invoice, if the PO, Invoice and GR is matching, Invoice is released for payment automatically.

In the example, we see a document where there are no price or quantity variance and GR is also completed.

The VIM Workplace- All Users View screen is displayed.

The **All Inbox** section displays the Document ID.

| VIM Workplace – All Users               | View                    |                       |                    |        |              |                    |                                    |
|-----------------------------------------|-------------------------|-----------------------|--------------------|--------|--------------|--------------------|------------------------------------|
| 🖉 💽 👻 🖌 🖉                               | 2 C C I (A A C - I 🗙 🔕  | L L I 🗮 🗖 I 🕐 I       |                    |        |              |                    |                                    |
| VIM Workplace – All Users V             | liew                    |                       |                    |        |              |                    |                                    |
| Hide Selection Pane 🛛 🕒 Hide Detail Par | ne  Switch Work View 🔗  | Configure Team 🛛 🍪 Sc | an 😨 Refresh       |        |              |                    |                                    |
| All Inbox All Completed                 |                         |                       |                    |        |              |                    |                                    |
| Apply Edit                              | Reset                   |                       |                    |        |              |                    |                                    |
|                                         |                         |                       | - 1                |        |              |                    |                                    |
| Company Code                            | to                      |                       | Document           | Date   |              | 😫                  | Currency                           |
| vendor                                  | 10                      |                       | Incoming D         | ate    |              |                    | Gross invoice Amount               |
| • •                                     |                         |                       |                    |        |              |                    | ( )                                |
| 9.25887.5.                              | Ba Ba Sho               | w: 500                | Choose Bulk Action |        |              | Image 🔅 Line Items | History RaComments & Actual Agents |
| All Inhay (222 Hita)                    |                         |                       | choose ball rector |        |              | N PR PR            |                                    |
| All IND <mark>OX (288 MILS)</mark>      |                         | 1                     |                    |        |              |                    |                                    |
| Proc. Bulk Act. Ex. Doc. Id Year Post   | ang Date Due Date CD CD | Discount Ker Kecal    | AD DROCESSOR       | OF7652 | Right Docume |                    |                                    |
| 000                                     | 30.10.2019              | 3                     | DUP CHECK          | 031576 | An Suspect * |                    |                                    |
| OAO 6 50000971 2019 06.1                | 11.2019 06.12.2019      |                       | AP PROCESSOR       | 044991 | Error in     |                    |                                    |
| OOO 06.1                                | 11.2019                 | 3                     | AP PROCESSOR       | 031576 | Sent fo      | Process Li 1, Co 1 | Ln 1 - Ln 1 of 1 lines             |
| OLO D & 50000965 06.1                   | 11.2019 06.11.2019      | 3                     | REQUESTER          | 059005 | Indexec      |                    |                                    |
| ○△○ □ ♦ 50000964 2019 06.1              | 11.2019 06.11.2019      |                       | BUYER              | 045250 | Blocked      |                    |                                    |
| ○△○ □ ♦ 50000962 2019 06.1              | 11.2019 06.11.2019      |                       | BUYER              | 045250 | Blocked      |                    |                                    |
| ○△○ □ ♦ 50000959 2019 06.0              | 03.2019 06.11.2019      |                       | AP PROCESSOR       | 031576 | Socked       |                    |                                    |
| ∞∞ □ 🚱 50000952                         |                         | 3                     | AP PROCESSOR       | 059005 | Created      |                    |                                    |
| CAC C C 50000951 2019 05 1              | 1 2010 05 12 2010       |                       | AP PROCESSOR       | 059005 | Annrove      | Annual 111 Co.1    | In the taft lines                  |
|                                         |                         |                       |                    |        | 1            |                    | Li i - Li i oi i mes               |

3. The **Dashboard <YYYY>** screen is displayed. Under the **Blocked Document Info** section, See details of PO, Invoice and GR with no discrepancy.

| Ferning For To        | To Open Text Settings            | System <u>H</u> elp                      |                                              |                   |  |  |
|-----------------------|----------------------------------|------------------------------------------|----------------------------------------------|-------------------|--|--|
|                       | 💌 « 🗟 i 🔕 🚱 i 🖨 i                | Mill 1 1 1 1 1 1 1 1 1 1 1 1 1 1 1 1 1 1 |                                              |                   |  |  |
| . Dashboard           | 5105600183 2019 LI               | V - Date Block                           |                                              |                   |  |  |
| now Detail Pane 🛛 🧷 C | reate/Edit Comments 🖓 Dashb      | oard 🔂                                   |                                              |                   |  |  |
|                       |                                  |                                          |                                              |                   |  |  |
|                       |                                  |                                          |                                              |                   |  |  |
| Blocked Document Info |                                  |                                          |                                              |                   |  |  |
| Orig. Inv PO Hi       | istory Purchase Order            | Goods Receipt                            | SAP Invoice                                  |                   |  |  |
| Doc/Item              | 450000038/00010                  | 5000000168/0001                          | 5105600183/00000                             | 1                 |  |  |
| Ouantity              | 10 EA                            | 10 EA                                    | 10 EA                                        |                   |  |  |
| Price / 1 FA          | 15.097.10 SGD                    | 15.097.10 SGD                            | 15.097.10 SGD                                | / 15 097 10 560   |  |  |
| Amount                | 150 071 00 SGD                   | 150 071 00 SGD                           | 150.071.00.560                               | / 150 071 00 560  |  |  |
| Periodite             | 1301371,00 300                   | 150157 1,00 500                          | 100101 1,000 000                             | 1 130137 1,00 300 |  |  |
|                       |                                  |                                          |                                              |                   |  |  |
| Process Option:       | s For A/P Processor              |                                          |                                              |                   |  |  |
| Option                | Description                      |                                          | Receiving Actor                              |                   |  |  |
| Cancel and Re-enter   | Cancel and Re-enter as PO invo   | ice                                      | AP PROCESSOR                                 |                   |  |  |
| Caricel and Ke-enter  | Cancel Invoice                   | ove                                      | AP PROCESSOR                                 |                   |  |  |
| Authorize             | Short Day                        |                                          | AP PROCESSOR                                 |                   |  |  |
| Authorize             | Day as invoiced                  |                                          | AP PROCESSOR                                 |                   |  |  |
| Authorize             | Cancel and re-enter as Po invoic | 0                                        | AP PROCESSOR                                 |                   |  |  |
| The should be         | Cancer and re-effet as PO shole  |                                          | AD DROCESCOR                                 |                   |  |  |
| Authorize             | Cancel and re-enter as Non-Pri   | Invine a                                 | ALC: N 11 11 11 11 11 11 11 11 11 11 11 11 1 |                   |  |  |

4. In the **Processes** section, the Process status indicates yellow and green that means that the 3-Way PO invoice approval process is in progress.

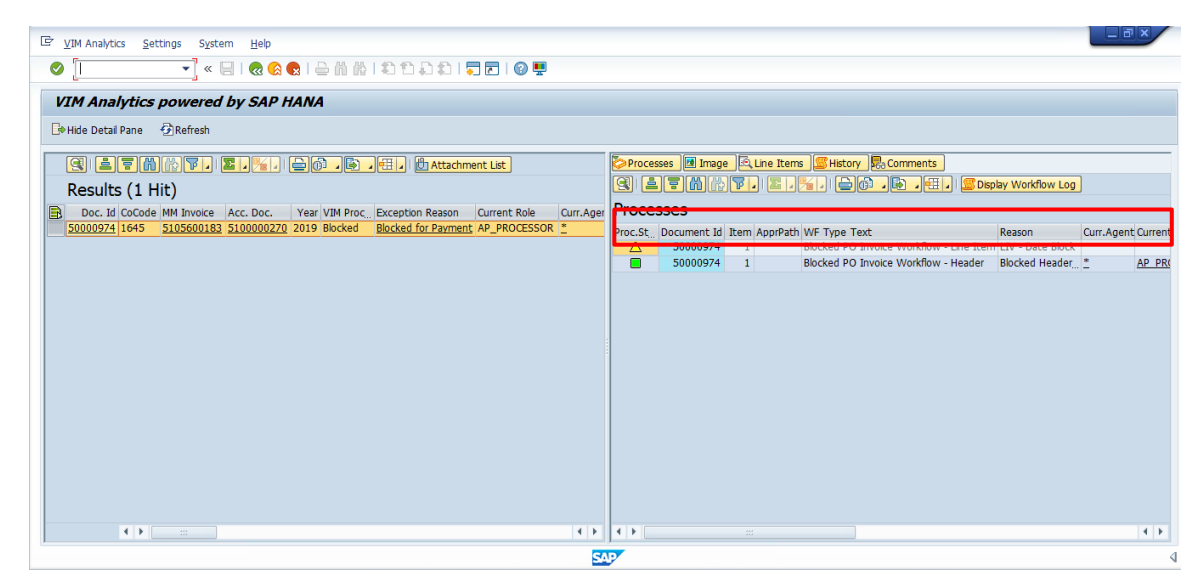

5. In the **Processes** section, the Process status the Process status indicates blue that means that the payment block is removed.

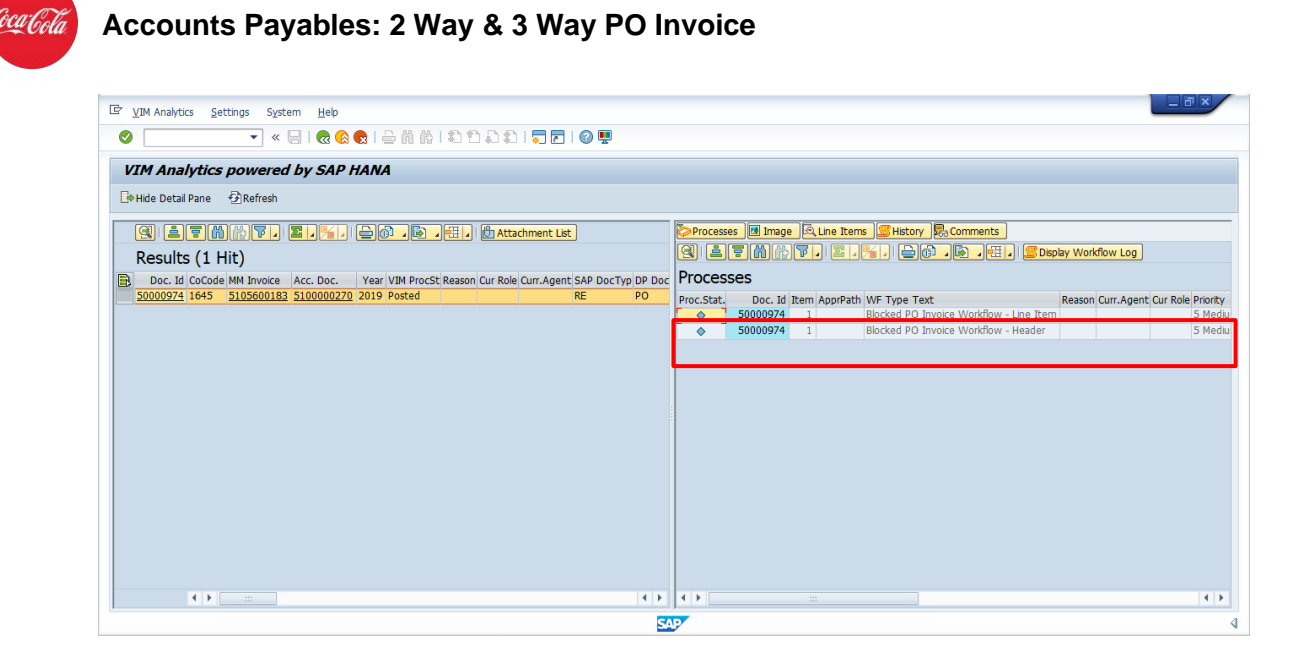

6. In the **Display PO Processing <XXXX>** screen is displayed. Under the **Accounting** tab, the **Pmnt Block** field shows Free for Payment, that means that PO invoice is released for the payment process.

| Edit Settin                                                                                                    | 000050000974                                                                                                    |                                                                                        |                                                                          |                                |
|----------------------------------------------------------------------------------------------------|----------------------------------------------------------------------------------------------------|----------------------------------------------------------------------------------------|--------------------------------------------------------------------------|--------------------------------|
| Basic Data Line Ite                                                                                                    | ems Accounting Tax Process                                                                                                    |                                                                                        |                                                                          | 🏮 🖪 Image 🖉 History 屍 Comments |
| VIM Work<br>Header Data<br>Vendor Number<br>Vendor Name<br>Document Type<br>Posting Date<br>Invoice Document No                                                                                           | Isocountry         Tex         Process           [1000000305]         Display Vendor         R2           [R0HN         R2         06.04.2019         Provided Externally           [SL05600133] 2019         Provided Externally         V | Company Code 164<br>Reference Number PO<br>Document Date 06.1<br>Document Currency SGD | CC Far East Ltd -                                                        |                                |
| Accounting Doc No<br>Company Coc<br>Vendor<br>Payment Data<br>Trans,/event<br>Due on<br>Payment Terms Text<br>Payment Method<br>Payment Kef.<br>Porc. WF H<br>Porc. WF H<br>Porc. WF H<br>Part. Bank Type | 510000270                                                                                                    | Baselne Date Oc.<br>Payment Terms<br>Business Area<br>House Bank                       | 11.2019 Manual Entry  0 Days 0,000 0 Days 0,000 0 Days 10,000 0 Days net |                                |
| CAC     S     SCB Indicator       CAC     S     S       CAC     S     S       CAC     S     S       Additional Data     Text       Assignment     S                                                       |                                                                                                    | Doc.Header Text                                                                        |                                                                          | :                              |

## 5.6 Price or Quantity Variance in 3-Way PO Invoice

In a 3-Way PO invoice, price or quantity discrepancy between the PO and the invoice can be encountered. In such case, Document is blocked for payment, and the discrepancy is reviewed or resolved.

To check the status of any price or quantity variance, the Processing Agent performs the following steps:

1. In the **Command box**, enter the transaction code **OPT/VIM\_WP** and press the Enter key.

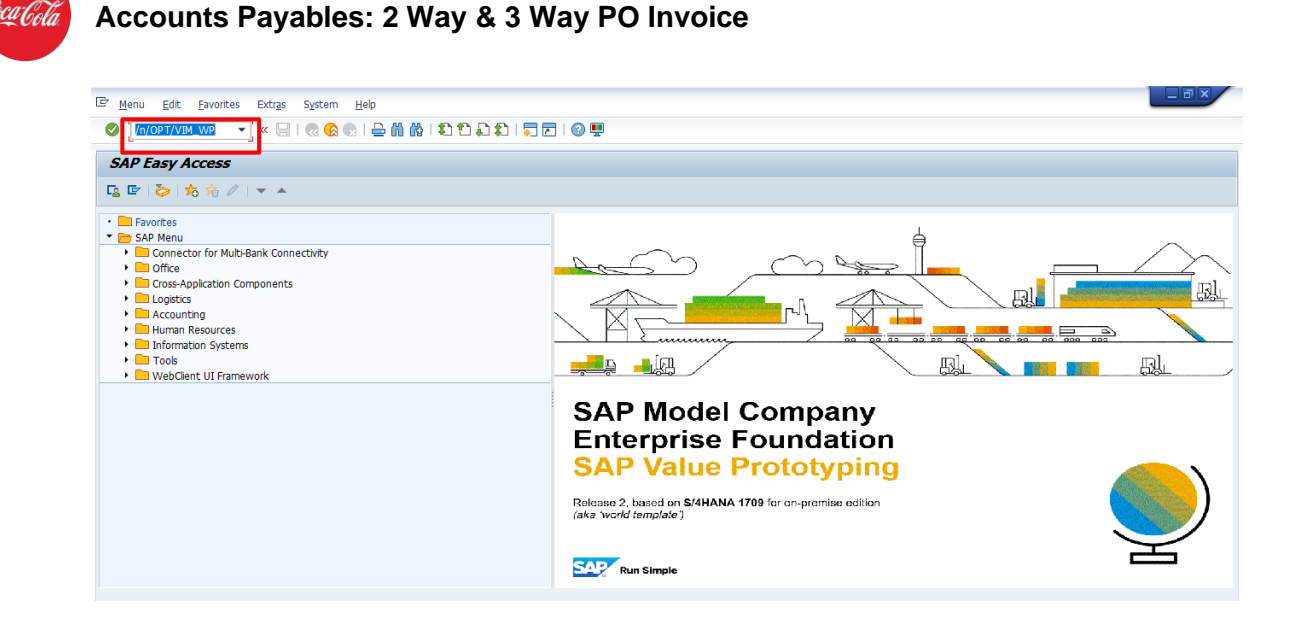

2. The VIM Workplace-All User's View screen is displayed.

In the **All Inbox** section, the DP documents are displayed with the **Exception Reason**. Click the DP Document ID.

For example, the following screen shows the **Document ID**: 50001006 and the **Exception Reason**: LIV- Quantity Discrepancy.

| 🖻 VIM Workplace – All Users View                                                                                                    |                                                                      |                                                         |
|----------------------------------------------------------------------------------------------------|----------------------------------------------------------------------|---------------------------------------------------------|
| 🔮 🔄 🔹 🐨 🐨 🐨 🐨 🐨 🐨                                                                                                    | ≂ E   @ 🖳                                                            |                                                         |
| VIM Workplace – All Users View                                                                                                    |                                                                      |                                                         |
| Hide Selection Pane 📴 Hide Detail Pane 🔬 Switch Work View 🔐 Configure                                                                                                    | Team 💩 Scan 🕢 Refresh                                                |                                                         |
| All Inbox All Completed                                                                                                    |                                                                      |                                                         |
| Apply Edit Reset                                                                                                    |                                                                      |                                                         |
| Company Code to to                                                                                                    | Document Date                                                        | Currency                                                |
|                                                                                                    |                                                                      |                                                         |
| ()                                                                                                    | Choose Bulk Action                                                   | la Image 은 Line Items Fistory Roomments & Actual Agents |
| Proc. Bulk Act. Ex. Doc. Id Im. Co. CoCode Vendor Name 1                                                                                                    | Exc. Exception Reason Referen                                        | nce                                                     |
| 🔿ଠ 🗌 🚱 50001006 🕅 🖻 1645 1800000305 RJOHN                                                                                                    | 2 LIV - Quantity Discrepancy REF-PC                                  | <mark>/3W /</mark>                                      |
| CAC S0001004 S 0801 1800000029 COUN                                                                                                    | 101 Invalid PO Number (PO) PO_MA                                     |                                                         |
| CAC 50001003 M C 1084 180000029 COHN                                                                                                    | 202 Invalid Currency (NPO) PASOO<br>202 Invalid Currency (NPO) PASOO | 01-01 Process 111. Co 1 In 1 - In 1 of 1 lines          |
| CAC B 50001001 B E 1084 180000029 CJOHN                                                                                                    | 202 Invalid Currency (NPO) PAS00                                     |                                                         |
| OBO 0 50001000 M 1084 1800000029 CJOHN                                                                                                    | 249 PAS00                                                            |                                                         |
| CAC 50001000 M 1084 180000029 CJOHN                                                                                                    | 249 PAS00                                                            | 01-0                                                    |
| CAC S0000999 M 1084 180000029 CJOHN                                                                                                    | 249 PAS00                                                            | 01-0(                                                   |
| 🛆 📄 🚱 50000999 🖬 🔁 1084 180000029 CJOHN                                                                                                    | 249 Posted Approval Required (NPO) PAS00                             | 31-0(                                                   |
| Control Control C | 204 Susnerted Dunicate (NPO) INV257                                  | 40A Approva Li1 Co 1 In 1 - In 1 of 1 lines             |
|                                                                                                    | SAP                                                                  |                                                         |

3. The **Display PO Processing <XXXX>** screen is displayed. Under the **Accounting** tab, the **Pmnt Block** field shows R Invoice verification.

| 7 VIM Wor         | Display PO Processing - | 000050001006                     |                   |                           |                           |
|-------------------|-------------------------|----------------------------------|-------------------|---------------------------|---------------------------|
| o                 | Basic Data Line It      | ems Accounting Tax Process       | ]                 |                           | Image History Ro Comments |
| VIM Work          | eader Data              |                                  |                   |                           |                           |
| V                 | endor Number            | 1800000305 Display Vendor        | Company Code      | 1645 CC Far East Ltd -    |                           |
| Hide Selectic V   | endor Name              | RJOHN                            |                   |                           |                           |
| All Johny D       | ocument Type            | RE                               | Reference Number  | REF-PO-3WAY-EXEP          |                           |
| P                 | osting Date             | 07.04.2019 Provided Externally 💌 | Document Date     | 07.04.2019                |                           |
| Apply             | nvoice Document No      | 5105600188 2019                  | Document Currency | SGD                       |                           |
| A                 | ccounting Doc No        | 510000272                        |                   |                           |                           |
| Company Cod       |                         |                                  |                   |                           |                           |
| Vendor            | ayment Data             |                                  |                   |                           |                           |
| T                 | rans./event             | Invoice                          | Baseline Date     | 07.04.2019 Manual Entry 💌 |                           |
| D                 | lue on                  | 07.04.2019                       | Payment Terms     | 0 Days 0,000              |                           |
| a liter P         | ayment Terms Text       |                                  |                   | 0 Days 0,000              |                           |
|                   | ayment Method           |                                  |                   | 0 Days net                |                           |
| All Inbox ( 🏻 P   | ayment Ref.             |                                  | Business Area     |                           |                           |
| Proc. Bulk Act. P | mnt Block               | R Invoice verification           | House Bank        |                           |                           |
| 2 <u>20</u> P     | art. Bank Type          |                                  |                   |                           |                           |
| S S               | CB Indicator            |                                  |                   |                           |                           |
|                   |                         |                                  |                   |                           |                           |
| 240               |                         |                                  |                   |                           |                           |
|                   | dditional Data          |                                  |                   |                           |                           |
|                   |                         |                                  |                   |                           |                           |

The price or quantity discrepancies are reviewed and resolved. Once the price and quantity discrepancy is resolved, the DP document undergoes approval process.

To approve the DP document, the Processing Agent performs the following steps:

1. On the **VIM Workplace- All Users View**, click the **Execute** button against the DP Document ID.

| VIM Workplace – All Users View                                                                                                    |                                                                                                    |
|----------------------------------------------------------------------------------------------------|----------------------------------------------------------------------------------------------------|
| ▼ ≪ 🗐   🧟 😪   🚔 🕅 🖄 🖏 🖏   🧊 🖉 🖳                                                                                                    |                                                                                                    |
| 'IM Workplace – All Users View                                                                                                    |                                                                                                    |
| ) Hide Selection Pane 🛛 📴 Hide Detail Pane 🛛 🔬 Switch Work View 🖉 Configure Team 🧆 Scan 🕗 Refresh                                                                                                    |                                                                                                    |
| All Inbox All Completed                                                                                                    |                                                                                                    |
| Apply Edit Reset                                                                                                    |                                                                                                    |
| Company Code to de Document Date Decoming Date Incoming Date                                                                                                    | Currency<br>Gross Invoice Amount                                                                                                    |
|                                                                                                    |                                                                                                    |
| Inbox (245 Hits)                                                                                                    | I Inage & Line Items Status Actual Agents                                                                                                    |
| c. Bulk Act Doc. Id Im. Co. CoCode Vendor Name 1 Exc. Exception Reason                                                                                                    | Reference                                                                                                    |
| 🕥 🗌 🕰 50001006 🖬 📮 1645 1800000305 RJOHN 2 LIV - Quantity Discrepancy                                                                                                    | REF-PO-3W                                                                                                    |
| Solution Content of the second second sec | PO_MAIL_I                                                                                                    |
|                                                                                                    | PAS0001-01                                                                                                    |
| C C C C C C C C C C C C C C C C C C C                                                                                                    | Description and the second second sec |
| Image: Constraint of the state of the state of                      | PAS0001-01 Process Li 1, Co 1 Ln 1 - Ln 1 of 1 lines                                                                                                    |
| O         C         S0001002         Imit         C>104         1800000022         COHH         202         Invalid Currency (INPO)           O                                                                                                    | PAS0001-01         Process         L1, Co 1         Ln 1 - Ln 1 of 1 lnes           PAS0001-01         Image: Second second sec                                                                                      |
| Cols         Cols         Stopping         Cols         Invalid Currency (INPO)           Cols         Cols         Stopping         Cols         Invalid Currency (INPO)           Cols         Cols         Stopping         Cols         Invalid Currency (INPO)           Cols         Cols         Stopping         Cols         Invalid Currency (INPO)           Cols         Stopping         Cols         Invalid Currency (INPO)           Cols         Stopping         Cols         Invalid Currency (INPO)           Cols         Stopping         Cols         Invalid Currency (INPO)           Cols         Stopping         Invalid Currency (INPO)         Invalid Currency (INPO)           Cols         Stopping         Invalid Currency (INPO)         Invalid Currency (INPO)                                                                                                    | PAS0001-01         Process         Li 1, Co 1         Ln 1 - Ln 1 of 1 lines           PAS0001-01         Descond_process         Descond_process         Descond_process                                                                                                    |
| No         C         S0001002         IM         C>1004         1800000022         COHH         202         Invalid Currency (NPO)           No         C         S0001002         IM         C>1084         1800000022         COHH         202         Invalid Currency (NPO)           No         C         S0001002         IM         C>1084         180000022         COHH         202         Invalid Currency (NPO)           No         C         S0001000         IM         1084         180000022         COHH         202         Invalid Currency (NPO)           No         C         S0001000         IM         1084         180000022         COHH         249           No         C         S0001000         Im         1084         1800000022         COHH         249                                                                                                    | PAS0001-00         Process         U 1, Co 1         Ln 1 - Ln 1 of 1 lnes           PAS0001-01         PAS0001-01         PAS0001-01         PAS0001-01                                                                                                    |
| Cols         Cystem         Cols         Cols                                                                                                    | PAS0001-00         Process         L1, Co 1         Ln 1 - Ln 1 of 1 lines           PAS0001-00         >         >         >           PAS0001-00         >         >         >           PAS0001-00         >         >         >           PAS0001-00         >         >         >           PAS0001-00         >         >         >                                                                                                    |
| C         C         S001002         W         Colonomia         Colonomia <thcolonomia< th="">         Colonomia         &lt;</thcolonomia<>                                                                                                    | PAS0001-01         Process         Li 1, Co 1         Ln 1 - Ln 1 of 1 lines           PAS0001-01         PAS0001-01         PAS0001-01         PAS0001-01           PAS0001-01         PAS0001-01         PAS0001-01                                                                                                    |

2. The **Dashboard <YYYY>** screen is displayed. Under the **Process Options For Receiver** section, click the **Authorize Pay as invoiced** button to achieve first level approval.

| Cesson Description     Actional State Part Action     Actional Action     Actional Action     Action     Actional Action     Action     Actio | ument <u>E</u> dit <u>G</u> o To <u>O</u> p | oen Text <u>S</u> ettings S <u>y</u> s | stem <u>H</u> elp |                  |              |   |
|----------------------------------------------------------------------------------------------------|---------------------------------------------|----------------------------------------|-------------------|------------------|--------------|---|
| Dashboard 5105600188 2019 LTV - Quantity Discrepancy         w Detail Pane                                                                                                    | • « [                                       | i 🗟 😡 😡 i 🖨 ii                         | () 122221         | <b>.</b>         |              |   |
| W Detail Pane         ✓ Create/Edit Comments         ≪PDashboard         ①           locked Document Info                                                                                                    | Dashboard 51056                             | 500188 2019 LIV ·                      | - Quantity Discre | pancy            |              |   |
| locked Document Info     Order     Goods Receipt     SAP Invoice       org/Item     450000041/0001     5000000156/0001     5105600188/000001       huntry     10 EA     10 EA     8 EA       rice / 1 EA     100,00 SGD     100,00 SGD     100,00 SGD       rice / 1 EA     1000,00 SGD     100,00 SGD     100,00 SGD       rice / 1 EA     1.000,00 SGD     1.000,00 SGD     100,00 SGD       rice / 1 EA     1.000,00 SGD     1.000,00 SGD     100,00 SGD       rice / 1 EA     1.000,00 SGD     1.000,00 SGD     1.000,00 SGD       rice / 1 EA     1.000,00 SGD     1.000,00 SGD     1.000,00 SGD       rice / 1 EA     1.000,00 SGD     1.000,00 SGD     1.000,00 SGD       rice / 1 EA     1.000,00 SGD     1.000,00 SGD     1.000,00 SGD       rice / 1 EA     1.000,00 SGD     1.000,00 SGD     1.000,00 SGD       rice / 1 EA     1.000,00 SGD     1.000,00 SGD     1.000,00 SGD       rice / 1 EA     1.000,00 SGD     1.000,00 SGD     1.000,00 SGD       rice / 1 EA     1.000,00 SGD     1.000,00 SGD     1.000,00 SGD       rice / 1 EA     1.000,00 SGD     1.000,00 SGD     1.000,00 SGD       rice / 1 EA     1.000,00 SGD     1.000,00 SGD     1.000,00 SGD       rice / 1 EA     1.000,00 SGD     AP PR                                                                                                    | ,<br>Detail Pane 🛛 🖉 Create/Edit            | Comments & Dashboar                    | <br>ർ. നി         |                  |              |   |
| locked Document Info           Orig. Inv         PD History         Purchase Order         Goods Receipt         SAP Invoice           oc/Rem         4500000041/00010         5000000156/0001         5105000189/00001           hunthy         10 EA         10 EA         8 EA           rice / 1 EA         100,00 SGD         100,00 SGD         12,50 SGD / 100,00 SGD           mount         1.000,00 SGD         1.000,00 SGD         100,00 SGD / 800,00 SGD           roccess Options For Receiver         E         Authorize         Cancel Invoice           Authorize         Short Pay         AP EROCESSOR         *           Authorize         Refer         Refer to PD Invoice AP Processor         AP EROCESSOR           Refer         Refer to PD Invoice Reguistioner         BUYEB         RECLIVER           Refer         Refer to PD Invoice Reguistioner         BECUISTIONER         *                                                                                                    |                                             |                                        |                   |                  |              |   |
| bicked Document Info         Goods Receipt         SAP Invoice           Org. Inv         PD Hstory         Purchase Order         Goods Receipt         SAP Invoice           bic/Lem         450000041/00010         500000156/0001         S105600189/00001         Duantaty           unantsy         10 EA         10 EA         8 EA           rice / 1EA         100,00 SGD         100,00 SGD         100,00 SGD           mount         1.000,00 SGD         1.000,00 SGD         100,00 SGD           roccess Options For Receiver         Receiving Actor         AP PROCESSOR           Authorize         Short Pay         AP PROCESSOR         *           Refer         Refer to PO Invoice AP Processor         AP PROCESSOR         *           Refer         Refer to PO Invoice Requisioner         BUYEB         RECEIVER           Refer         Refer to PO Invoice Requisioner         BECUISITIONER         *                                                                                                    |                                             |                                        |                   |                  |              |   |
| Construct         Polision         Purchase Order         Goods Recept         SAP Invoice           0rg. Inv         PO History         Purchase Order         Goods Recept         SAP Invoice           0rg. Inv         PO History         10 EA         10 EA         8 EA           voc/Item         450000041/00010         5000000156/0001         5105600188/000001           vanttry         10 EA         10 EA         8 EA           rice/         1 EA         100,00 SGD         100,00 SGD         100,00 SGD           mount         1.000,00 SGD         1.000,00 SGD         100,00 SGD         600,00 SGD           roccess Options For Receiver         Stothorize         AP PROCESSOR         *           authorize         Short Pay         AP PROCESSOR         *           reder         Refer         Refer to PO Invoice Rever         BU/EB           Refer         Refer to PO Invoice Requestoner         BE/CLIVER         *           Refer         Refer to PO Invoice Requestoner         BE/CLIVER         *                                                                                                    | cked Document Info                          |                                        |                   |                  |              |   |
| City and the results         Concerns         Concerns<                                                                                                    | Orig Inv RO History                         | Purchase Order                         | Goods Receipt     | CAD Invoice      |              |   |
| Notestim         Totobusch yoold         Studboold Big Woold         Studboold Big Woold           wintey         10 EA         10 EA         8 EA           rice / 1 EA         100,00 5GD         100,00 5GD         12,50 5GD         / 100,00 5GD           incount         1.000,00 5GD         1.000,00 5GD         100,00 5GD         / 800,00 5GD           roccess Options For Receiver         Example         Authorize         Cancel Invoice         AP PROCESSOR           Authorize         Short Pay         AP PROCESSOR         Image: Short Pay         AP PROCESSOR           Refer         Refer to PD Invoice Buyer         BUYER         RECEIVER         Image: Short Poly         AP PROCESSOR           Refer         Refer to PD Invoice Requisitioner         BUYER         RECEIVER         Image: Short Poly           Refer         Refer to PD Invoice Requisitioner         BUYER         RECEIVER         Refer to Poly                                                                                                    | c/ltom                                      | 500000041/00010                        | 500000156/0001    | 5105600199/00000 | 1            |   |
| Valueticy         10 EA         10 EA         8 EA           rice/         1 EA         100,00 SGD         100,00 SGD         12,00 SGD         / 100,00 SGD           mount         1.000,00 SGD         1.000,00 SGD         100,00 SGD         / 800,00 SGD         /           roccess Options For Receiver         Image: Concell Invoice         AP PROCESSOR         /         /         /           authorize         Short Pay         AP PROCESSOR         /         /         /         /           Network         Fay envolved         AP PROCESSOR         /         /         /         /         /           Refer         Refer to Do Invoice AP Processor         AP PROCESSOR         /         /         /         /         /           Refer         Refer to Do Invoice Requestoner         BUYEB         RECEIVEB         /         /         /         /         /         /         /         /         /         /         /         /         /         /         /         /         /         /         /         /         /         /         /         /         /         /         /         /         /         /         /         /         /         / <td< td=""><td>c/item 45</td><td>500000041/00010</td><td>5000000156/0001</td><td>5105600188/00000</td><td>1</td><td></td></td<>                                                                                                    | c/item 45                                   | 500000041/00010                        | 5000000156/0001   | 5105600188/00000 | 1            |   |
| inter / I EA     100,00 SGD     100,00 SGD     12,50 SGD     /100,00 SGD       immount     1.000,00 SGD     1.000,00 SGD     100,00 SGD     100,00 SGD       roccess Options For Receiver       atthorize     Cancel Invoice     AP PROCESSOR       Authorize     Short Pay     AP_ROCESSOR       Refer     Refer to PO Invoice AP Processor     AP PROCESSOR       Refer     Refer to PO Invoice Buyer     BUYEB       Refer     Refer to PO Invoice Requisitioner     BECUISTIONER                                                                                                    | antity                                      | 10 EA                                  | 10 EA             | 8 EA             |              |   |
| Immount     1.000,00 SGD     1.000,00 SGD     100,00 SGD     / 800,00 SGD       roccess Options For Receiver     Exerving Actor       Authorize     Cancel Invoice     AP PROCESSOR       Authorize     Short Pay     AP PROCESSOR       Authorize     Per artivolzed     AP PROCESSOR       Refer     Refer to Provide Processor     AP PROCESSOR       Refer     Refer to Di nvoice Buyer     BUYEB       Refer     Refer to Do Invoice Requisioner     BECUIVER       Refer     Refer to Do Invoice Requisioner     BECUIVER       Refer     Refer to Do Invoice Requisioner     BECUIVER                                                                                                    | ce / 1 EA                                   | 100,00 SGD                             | 100,00 SGD        | 12,50 SGD        | / 100,00 SGD |   |
| Authorize     Cancel Invoice       Authorize     Cancel Invoice       Authorize     Short Pay       Authorize     Short Pay       Authorize     For pervoked       App. ROCESSOR       Refer     Refer to Dirvoice AP Processor       Refer     Refer to Dirvoice Buyer       BuYEB       Refer     Refer to Dirvoice Regulationer       Befer     Refer to Dirvoice Regulationer       Befer     Refer to Do Invoice Regulationer                                                                                                    | nount                                       | 1.000,00 SGD                           | 1.000,00 SGD      | 100,00 SGD       | / 800,00 SGD |   |
| rocess Options For Receiver         ztion       Description       Receiving Actor         Authorize       Cancel Invoice       AP_EROCESSOR         Authorize       Short Pay       AP_PROCESSOR         Authorize       Short Pay       AP_PROCESSOR         Refer       Refer to PO Invoice AP Processor       AP_PROCESSOR         Refer       Refer to PO Invoice Buyer       BUYER         Refer       Refer to PO Invoice Requisitioner       BECUISTIONER         Refer       Refer to PO Invoice Requisitioner       BECUISTIONER                                                                                                    |                                             |                                        |                   |                  |              |   |
| bton     Description     Receiving Actor       Authorize     Cancel Invoice     AP_PROCESSOR       Authorize     Short Pay     AP_PROCESSOR       Authorize     Pay as tracked     INFO_PROVUER       Refer     Refer to PO Invoice AP Processor     AP_PROCESSOR       Refer     Refer to PO Invoice AP Processor     AP_ROCESSOR       Refer     Refer to PO Invoice Buyer     BUYER       Refer     Refer to PO Invoice Requisitioner     BECUISEI       Refer     Refer to PO Invoice Requisitioner     BECUISEI       Refer     Refer to PO Invoice Requisitioner     BECUISEI                                                                                                    | ocess Options For R                         | Receiver                               |                   |                  |              |   |
| Authorize     Cancel Invoice     AP_PROCESSOR       Authorize     Short Pay     AP_PROCESSOR       Authorize     Payrestmaked     AP_PROCESSOR       Refer     Refer to Pio Invoice AP Processor     AP_PROCESSOR       Refer     Refer to PO Invoice Buyer     BUYER       Refer     Refer to PO Invoice Requisitioner     BCEIVER       Refer     Refer to PO Invoice Requisitioner     BECUISEI       Refer     Refer to PO Invoice Requisitioner     BECUISEI                                                                                                    | ion Descript                                | tion                                   |                   | Receiving Actor  |              |   |
| Authorize     Short Pay     AP_PROCESSOR       Authorize     Pay advisored     AP_PROCESSOR       Refer     Refer to PO Invoice AP Processor     AP_PROCESSOR       Refer     Refer to PO Invoice Buyer     BUYER       Refer     Refer to PO Invoice Requestoner     BCELIVER       Refer     Refer to PO Invoice Requestoner     BECUISTIONER       Refer     Refer to PO Invoice Requestoner     BECUISTIONER                                                                                                    | Authorize Cancel I                          | Invoice                                |                   | AP_PROCESSOR     |              | - |
| Additude     For as indiced       Refer     Refer       Refer     Refer to PO Invoice AP Processor       AP     PROCESSOR       Refer     Refer to PO Invoice Regulationer       Refer     Refer to PO Invoice Receiver       Befer     Refer to PO Invoice Requisitioner       Befer     Refer to PO Invoice Requisitioner       Befer     Refer to PO Invoice Requisitioner                                                                                                    | Authorize Short Pa                          | ay                                     |                   | AP_PROCESSOR     |              | - |
| Refer     Refer to Drivoice AP Processor     AP PROVIDER       Refer     Refer to PO Invoice AP Processor     AP PROCESSOR       Refer     Refer to PO Invoice Rever     BUYER       Refer     Refer to PO Invoice Receiver     BUYER       Refer     Refer to PO Invoice Receiver     RECEIVER       Refer     Refer to PO Invoice Requisitioner     BEOUSITIONER                                                                                                    | Authorize Pay as i                          | wolccu                                 |                   | AP PROCESSOR     |              |   |
| Refer     Refer to PO Invoice AP Processor     AP PROCESSOR       Refer     Refer to PO Invoice Buyer     BUYER       Refer     Refer to PO Invoice Receiver     BCCIIVER       Refer     Refer to PO Invoice Requisitoner     BEOUSTIQUER       Refer     Refer to PO Invoice Requisitoner     BEOUSTIQUER                                                                                                    | Refer to                                    | anto Provider                          |                   | INFO PROVIDER    |              |   |
| Refer         Refer to PO Invoice Buyer         BLYEB           Refer         Refer to PO Invoice Receiver         RECEIVER           Refer         Refer to PO Invoice Requisitioner         RECEIVER           Refer         Refer to PO Invoice Requisitioner         RECEIVER                                                                                                    | Refer Refer to                              | PO Invoice AP Processor                |                   | AP PROCESSOR     |              |   |
| Refer         Refer         Refer         Refer         Refer         Refer         Registrationer         RECUSTRATIONER           Refer         Refer to PO Invoice Requisitioner         RECUSTRATIONER                                                                                                    | Refer Refer to                              | p PO Invoice Buyer                     |                   | BUYER            |              |   |
| Refer P Refer to PO Invoice Requisioner REQUISITIONER                                                                                                    | Refer Refer to                              | p PO Invioce Receiver                  |                   | RECEIVER         |              |   |
| Deat CD Deat Conde Deatint DECENTED                                                                                                    | Refer Refer to                              | PO Invoice Requistioner                |                   | REQUISITIONER    |              | - |
| POSE GK IPOSE GOODS RECEDEL RECEIVER                                                                                                    | Post GR Post Go                             | ods Receipt                            |                   | RECEIVER         |              |   |
|                                                                                                    |                                             | 5 . 1% . 1 🖨 🗗 . 6                     |                   |                  |              |   |
|                                                                                                    |                                             |                                        |                   |                  | SAR          |   |

After the first level approval, the DP document undergoes the second level approval.

After approving the DP document, the Processing Agent can check the status of the DP document.

To check the status, the Processing Agent performs the following steps:

1. On the **VIM Analytics powered by SAP HANA** screen, in the **Document Date** field, enter the document date of the DP document and click the **Execute** button.

| <b>.</b> .                                                     |                                          |          |   |
|----------------------------------------------------------------|------------------------------------------|----------|---|
| <u>Program Edit Goto System H</u>                              | lelp                                     |          | - |
| 🔮 💽 👻 🗧 🛛 🦉                                                    | 🗟 😪 😫 🛗 🖞 👘 👘 🕄 🗂 💭 💭 🧊                  | 2   🚱 🖳  |   |
| VIM Analytics powered by S                                     | SAP HANA                                 |          |   |
|                                                                |                                          |          |   |
| v lp ™                                                         |                                          |          |   |
| Invoice Data                                                   |                                          |          |   |
| Document Date                                                  | 7.04.2019 🗇 to                           | <u> </u> |   |
| Total Amount                                                   | to                                       |          |   |
| Document Currency                                              | to                                       |          |   |
| Requisitioner                                                  | to                                       |          |   |
| Bar Code                                                       | to                                       |          |   |
| Transaction/Event In                                           | nvoice                                   | <b>•</b> |   |
| Vendor Reference Purchasing Document Purchasing Group          | to to to to to to to to to to to to to t | e<br>e   |   |
| Plant                                                          | to                                       |          |   |
| Process Data                                                   |                                          |          |   |
| Document Processing Number<br>DP Document Type<br>Company Code | to to to                                 |          |   |
| Invoice Document Number Accounting Document Number             | to to                                    |          |   |
|                                                                |                                          | SAP      |   |

In the **Processes** section, the Process status indicates blue that means that the payment block is removed.

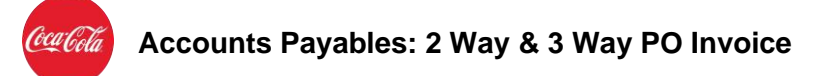

| VIM Analytic         | s powered by SAP HANA                                                                                                    |                                |                  |            |                |               |                          |                   |                |
|----------------------|----------------------------------------------------------------------------------------------------|--------------------------------|------------------|------------|----------------|---------------|--------------------------|-------------------|----------------|
| Hide Detail Pane     | Participation Provide the International Control of Control of C |                                |                  |            |                |               |                          |                   |                |
|                      |                                                                                                    |                                |                  | Processes  | Image 🕑        | Line Trams    | ton Comments             |                   |                |
|                      |                                                                                                    |                                |                  |            |                |               |                          | Disabu Warkflour  |                |
| Results (4           | Hits)                                                                                                    |                                |                  |            |                |               |                          | Display worknow I | og             |
| Doc. Id CoCo         | de MM Invoice Acc. Doc. Year VIM Pro                                                                                                    | ocSt Exception Reason Cur Role | e Curr.Agent SAP | Process    | es             |               |                          |                   |                |
| <u>50001009</u> 1645 | 5105600190 5100000274 2019 Posted                                                                                                    |                                | RE               | Proc.Stat. | Document Id It | ApprPath WF T | pe Text Exception Reason | Current Agent Cu  | Role Work Item |
| <u>50001008</u> 1645 | 5105600189 5100000273 2019 Blocker                                                                                                    | Blocked for Payment RECEIV     | ER 057653 RE     | <u> </u>   | 50001006       | 1 Blocke      | ed PO I                  |                   | 5 Medium       |
| 50001006 1645        | 5105600188 5100000272 2019 Posted                                                                                                    |                                | RE               | •          | 50001006       | 1 Blocke      | ed PO I                  |                   | 5 Medium       |
| 30000337 1043        | 5105000165 5100000271 2019 Posted                                                                                                    |                                | NE.              | <b></b>    | 50001006       | 1 Blocke      | ed PO I                  |                   | 5 Medium       |
|                      |                                                                                                    |                                |                  |            | E0001006       | 1 Dis also    | J DO T                   |                   | 5 Medium       |
|                      |                                                                                                    |                                |                  |            | 30001000       | 1 BIOCKE      |                          |                   |                |
|                      |                                                                                                    |                                |                  | •          | 30001000       | 1 BIOCKE      |                          |                   |                |
|                      |                                                                                                    |                                |                  |            | 50001000       | I BIOCKE      |                          |                   |                |
|                      |                                                                                                    |                                |                  |            | 50001000       | I BIOCKE      | 20 PO I                  |                   |                |
|                      |                                                                                                    |                                |                  |            | 30001000       | I BIDCKE      | 20 PO 1                  |                   |                |
|                      |                                                                                                    |                                |                  | •          | 50001000       | 1 BIOCK       |                          |                   |                |
|                      |                                                                                                    |                                |                  |            | 30001000       | 1 BIOCK       | 80 PO 4                  |                   |                |
|                      |                                                                                                    |                                |                  |            | 30001000       | 1 BIOCK       |                          |                   |                |
|                      |                                                                                                    |                                |                  |            | 3001000        | 1 Block       | 10 PU I                  | · · · · ·         |                |
|                      |                                                                                                    |                                |                  |            | 3001000        | 1 BIOCK       | 10 PO I                  |                   |                |
|                      |                                                                                                    |                                |                  |            | 3001000        |               | 49 PO I                  |                   |                |
|                      |                                                                                                    |                                |                  |            | 3001000        |               |                          |                   |                |
|                      |                                                                                                    |                                |                  |            | 30001000       | 1 BUCK        | (a FO 1_)                |                   |                |

In order to validate if the payment blocked is removed, the Processing Agent performs the following steps:

- 1. On the **VIM Workplace- Personal View** screen, under the **My Pending** section, click the **Doc. ID**.
- The Display PO Processing <XXXX> screen is displayed. Under the Accounting tab, check the Pmnt Block field. If the Pmnt Block field shows Free for Payment, that means that the payment block is removed and the PO invoice is released for the payment process.

|               | Basic Data Line Ite | ems Accounting     | Tax Process    | ]                 |                           | <sup>2</sup> | Mistory Bacomments |
|---------------|---------------------|--------------------|----------------|-------------------|---------------------------|--------------|--------------------|
|               |                     |                    |                |                   |                           |              |                    |
| /IM Analy     | Header Data         |                    |                |                   |                           |              |                    |
| ,             | Vendor Number       | 180000305          | Display Vendor | Company Code      | 1645 CC Far East Ltd -    |              |                    |
| Hide Detail P | Vendor Name         | RJOHN              |                |                   |                           |              |                    |
|               | Document Type       | RE                 |                | Reference Number  | REF-PO-3WAY-EXEP          |              |                    |
|               | Posting Date        | 07.04.2019 Provide | d Externally 🔻 | Document Date     | 07.04.2019                |              |                    |
| Results       | Invoice Document No | 5105600188 2019    |                | Document Currency | SGD                       |              |                    |
| Doc. Id C     | Accounting Doc No   | 5100000272         |                |                   |                           |              |                    |
| 50001009 1    |                     |                    |                |                   |                           |              |                    |
| 50001008 1    | Payment Data        |                    |                |                   |                           |              |                    |
| 50001006 1    | Trans./event        | Invoice            | Ψ.             | Baseline Date     | 07.04.2019 Manual Entry 👻 |              |                    |
| 20000331      | Due on              | 07.04.2019         |                | Payment Terms     | 0 Days 0,000              |              |                    |
|               | Payment Terms Text  |                    |                |                   | 0 Days 0,000              |              |                    |
|               | Payment Method      |                    |                |                   | 0 Days net                |              |                    |
|               | Payment Ref.        |                    |                | Business Area     |                           |              |                    |
|               | Pmnt Block          | Free for payment   | •              | House Bank        |                           |              |                    |
|               | Part. Bank Type     |                    |                |                   |                           |              |                    |
|               | SCB Indicator       |                    |                |                   |                           |              |                    |
|               |                     |                    |                |                   |                           |              |                    |
|               |                     |                    |                |                   |                           |              |                    |
|               | Additional Data     |                    |                |                   |                           |              |                    |
|               | Text                |                    |                | Doc.Header Text   |                           |              |                    |
|               | Assignment          |                    |                |                   |                           |              |                    |
|               |                     |                    |                |                   |                           |              |                    |
|               |                     |                    |                |                   |                           | Ĵ Ĉ          |                    |

## **5.7 Initiate Short Pay Process**

If the price or quantity discrepancy cannot be resolved, one of the processing options (which is region/country specific) will be short payment of the invoice.

To short pay the PO invoice, the Requisitioner performs the following step:

- 1. Click on purchase order history and see the highlighted document
- 2. In this example GR Recived Amount is 1000 and IR received Amount is 1180.

Classified - Confidential

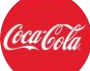

| 🛄 Standa             | rd PO 45                                  | 000000041 Crea                                           | ted by Abhishe                               | ek CR                 |                                 |          |                                           |                             |                              |                                 |  |
|----------------------|-------------------------------------------|----------------------------------------------------------|----------------------------------------------|-----------------------|---------------------------------|----------|-------------------------------------------|-----------------------------|------------------------------|---------------------------------|--|
| ocument Overview     | Off 🕴 🗋 6                                 | 🎐 📫 🛛 🗊 Print Previ                                      | ew Messages 🚺                                | Personal              | Setting Save Ar                 | s Tem    | plate                                     |                             |                              |                                 |  |
| ocume ^<br>verviev ~ | Standard<br>Header<br>Item Oven           | PO 🔻 45000                                               | 00041 Vendor                                 | 18000                 | 00305 RJOHN                     |          | Doc. Date 07                              | .11.2019                    |                              |                                 |  |
| ,<br>,<br>,<br>,     | Item                                      | [ 10 ] Talent Hir                                        | ina                                          | •                     |                                 |          |                                           |                             |                              |                                 |  |
| rch.Req./Re          | Mater                                     | rial Data Quantities/                                    | Weights Delivery S                           | chedule               | Delivery Invoice                | C        | onditions Accour                          | nt Assignment /             | Purchase Order History       | Texts Delivery                  |  |
| 10000010             | Sh. Text                                  | MvT Material Documer                                     | nt Item Posting Date                         | ΣQuantity [           | 🕽 🖌 😥<br>Jelivery cost quantity | OUn      | ΣAmt.in Loc.Cur. L.c                      | ur <sup>2</sup> Qty in OPUn | DelCostQty (OPUn) Order Pric | ce Unit <sup>2</sup> Amount Crc |  |
|                      | WE                                        | 101 <u>5000000156</u>                                    | 1 07.04.2019                                 | 10                    | 0                               | EA       | 1.000,00 SG                               | D 10                        | 0 EA                         | 1.000,00 SG                     |  |
|                      | 17./EV. 0                                 | Soods receipt                                            | 1 00 04 2010                                 | · 10                  |                                 | EA       | 1.000,00 SG                               | 10                          | EA CA                        | 1.000,00 SG                     |  |
|                      |                                           | 5105600200                                               | 1 08 04 2019                                 | 8-                    | 0                               | FΔ       | 100.00- 561                               | D 8-                        | 0 64                         | 100.00- 56                      |  |
|                      | REJ                                       |                                                          | 1 00.01.2015                                 | 10                    | 0                               | EA       | 100,00 SG                                 | D 10                        | 0 EA                         | 100,00 SG                       |  |
|                      | RE-L<br>RE-L                              | 5105600189                                               | 1 07.04.2019                                 | 10                    |                                 |          |                                           | D 8                         | 0 EA                         | 100,00 SG                       |  |
|                      | RE-L<br>RE-L<br>RE-L                      | <u>5105600189</u><br>5105600188                          | 1 07.04.2019<br>1 07.04.2019                 | 8                     | 0                               | EA       | 100,00 SGL                                |                             |                              |                                 |  |
|                      | RE-L<br>RE-L<br>RE-L<br>RE-L              | 5105600189<br>5105600188<br>5105600185                   | 1 07.04.2019<br>1 07.04.2019<br>1 07.04.2019 | 8                     | 0                               | EA       | 100,00 SGL<br>80,00 SGL                   | D 10                        | 0 EA                         | 80,00 SG                        |  |
|                      | RE-L<br>RE-L<br>RE-L<br>RE-L              | 5105600189<br>5105600188<br>5105600185                   | 1 07.04.2019<br>1 07.04.2019<br>1 07.04.2019 | 10<br>8<br>10<br>• 50 | 0                               | EA<br>EA | 100,00 SGI<br>80,00 SGI<br>1.180,00 SGI   | D 10                        | 0 EA                         | 80,00 SG                        |  |
|                      | RE-L<br>RE-L<br>RE-L<br>RE-L              | 5105600189<br>5105600188<br>5105600185<br>Twoice receipt | 1 07.04.2019<br>1 07.04.2019<br>1 07.04.2019 | 10<br>8<br>10<br>• 50 | 0                               | EA<br>EA | 100,00 SGI<br>80,00 SGI<br>- 1.180,00 SGI | D 10                        | 0 EA                         | 80,00 SG                        |  |
| ***                  | RE-L<br>RE-L<br>RE-L<br>RE-L<br>TT./EV. 1 | 5105600189<br>5105600188<br>5105600188<br>5105600185     | 1 07.04.2019<br>1 07.04.2019<br>1 07.04.2019 | 8<br>10<br>- 50       | 0                               | EA<br>EA | 100,00 SGI<br>80,00 SGI<br>• 1.130,00 SGI | D 10                        | 0 EA                         | 80,00 SG                        |  |

3. In this scenario, Invoice is short paid. Here invoice is posted for payment per the GR amount 1000.Transaction Code **F-53 for manual** and **F110 for automatic** payment

| 🖻 Document Edit Goto Extras Settings E                                           | nyironment System <u>H</u> elp                 |  |
|----------------------------------------------------------------------------------|------------------------------------------------|--|
| 🖉 💭 🔊 🔚 🖉 🗸                                                                      | 을 🖞 🖗   🎝 김 유 워   🜄 🗖   🕲 💻                    |  |
| 💌 🕽 Display Document: Data Entry                                                 | View                                           |  |
| 💖 🖻 🍕 😂 🏭 Display Currency 🛛 🗏 General Ledg                                      | jer View                                       |  |
| Data Entry View                                                                  |                                                |  |
| Document Number 1500000012 Company Code<br>Document Date 08.04.2019 Posting Date | 2 1645 Fiscal Year 2019<br>08.04.2019 Period 4 |  |
| Reference REF_110 Cross-Comp.No                                                  | )                                              |  |
| Currency SGD Texts Exist                                                         | Ledger Group                                   |  |
| g 1 7 8 8 7 . 2 . % . 6 6 .                                                      |                                                |  |
| Co Itm PK S Account Description                                                  | Amount Curr. Profit Center Tx                  |  |
| 1645 1 50 10043000 Cash Accounts - SGD<br>2 25 1800000305 RJOHN                  | 1.000,00- SGD 10282                            |  |
| 3 40 71010050 Real. Loss on Exchg.                                               | 0,00 SGD 10266                                 |  |
|                                                                                  |                                                |  |
|                                                                                  |                                                |  |
|                                                                                  |                                                |  |
|                                                                                  |                                                |  |
|                                                                                  |                                                |  |
|                                                                                  |                                                |  |
|                                                                                  |                                                |  |
|                                                                                  | SAP                                            |  |

Once the short pay process is completed, the invoice is released for the payment.

## 5.8 Raise Credit Memo

Another process option in case Quantity/Price variance is not resolved is to require Credit Memo from the Supplier.

To process the credit memo of the PO invoice, the Requisitioner performs the following step:

- 1. Click on purchase order history and see the highlighted document
- 2. In this example GR Received Amount is 1000 and IR received Amount is 1100.

Classified - Confidential

| Sta                              | andard PO                                 |                                            | ▼ 45                                                                        | 500000041 V                                                                | endor                                              | 18000003                                                   | 05 RJOHN                                                                                        |                                                | Doc. Date                 | 07.11.                                      | 2019                                                                         |                                                        |               |       |
|----------------------------------|-------------------------------------------|--------------------------------------------|-----------------------------------------------------------------------------|----------------------------------------------------------------------------|----------------------------------------------------|------------------------------------------------------------|-------------------------------------------------------------------------------------------------|------------------------------------------------|---------------------------|---------------------------------------------|------------------------------------------------------------------------------|--------------------------------------------------------|---------------|-------|
| Head                             | der                                       |                                            |                                                                             |                                                                            |                                                    |                                                            |                                                                                                 |                                                |                           |                                             |                                                                              |                                                        |               |       |
| 民 s                              | S Itm                                     | AI                                         | Material                                                                    |                                                                            | Short Text                                         |                                                            | PO Quantity                                                                                     | OUn                                            | C Deliv. Date             | Net Price                                   | Curre.                                                                       | Per                                                    | OPU           | Matl  |
|                                  | 10                                        | K                                          |                                                                             |                                                                            | Talent Hiring                                      |                                                            | 0140.0000000000000                                                                              | 10EA                                           | D 05.11.201               | 9                                           | 100,00SGD                                                                    | 1                                                      | EA I          | Fold  |
|                                  | 20                                        | K                                          |                                                                             |                                                                            | Talent Hiring                                      |                                                            |                                                                                                 | 10 EA                                          | D 09.11.201               | 9                                           | 100,00SGD                                                                    | 1                                                      | EA I          | Fold  |
| Item                             |                                           |                                            | [ 20 ] Talent Hi                                                            |                                                                            |                                                    |                                                            |                                                                                                 |                                                |                           |                                             | Addi Plannin                                                                 | 19                                                     |               |       |
| Item                             | Material D                                | (Qu                                        | 20 ] Talent Hi<br>ntities/Weights                                           | Ing<br>Delivery Sched                                                      | ule Delivery                                       | Invoice Condit                                             | ions Account Assig                                                                              | nment Pu                                       | rchase Order Histor       | ry Texts                                    | Delivery Address                                                             | Confirmation                                           | ns Co         | ondit |
| Item                             | Material D                                | Qui                                        | (20) Talent Hi<br>intities/Weights                                          | ring<br>Delivery Sched                                                     | ule Delivery                                       | Invoice Condit                                             | ions Account Assig                                                                              | nment Pu<br>ur ¤Qty in OP                      | rchase Order Histor       | y Texts                                     | Delivery Address                                                             | Confirmation                                           | ns Co         | ondi  |
| Item                             | Material D                                | Qua                                        | (20 ) Talent Hi<br>intities/Weights<br>Document Its<br>10000                | ring<br>Delivery Sched                                                     | ule Delivery<br>Quantity Deliver<br>10             | Invoice Condit<br>y cost quantity OU<br>0 EA               | Account Assig                                                                                   | nment Pu<br>ur ¤Qty in OP<br>D 1               | DelCostQty (OP            | y Texts<br>U Order Pr<br>0 EA               | Delivery Address                                                             | Confirmation                                           | ns Co<br>ence | ondi  |
| Item                             | Material D<br>Text Mv<br>10:<br>/Ev. Good | Materia<br>50000                           | 20 ] Talent Hi<br>antities/Weights<br>Document Ite<br>10200<br>pt           | ring<br>Delivery Sched                                                     | ule Delivery<br>Quantity Deliver<br>10             | Invoice Condit<br>y cost quantity OU<br>0 EA<br>EA         | * Amt.in Loc.Cu Loc<br>1.000,00 SG                                                              | nment Pu<br>ur ¤Qty in OP<br>D 1<br>D 1        | DelCostQty (OP<br>0<br>0  | V Order Pr<br>0 EA<br>EA                    | Delivery Address                                                             | Confirmation<br>It Crcy Refer                          | ns Co<br>ence | ond   |
| Item<br>Sh.<br>WE<br>Tr.,<br>RE- | Material D<br>Text Mv<br>(Ev. Good        | Qui<br>Materii<br>50000<br>s rece<br>51056 | (20) Talent Hi<br>Intities/Weights<br>(Document Its<br>10200<br>pt<br>10209 | ring<br>Delivery Sched<br>Delivery Sched<br>Posting Date *<br>1 10.05.2019 | Ule Delivery<br>Quantity Deliver<br>10<br>10<br>10 | Invoice Condit<br>y cost quantity OU<br>0 EA<br>EA<br>0 EA | Account Assig<br>Account Assig<br>Amtin Loc.Cu Loc<br>1.000,00 SG<br>1.100,00 SG<br>1.100,00 SG | nment Pu<br>ur ¤Qty in OP<br>D 1<br>D 1<br>D 1 | DelCostQty (OPI<br>0<br>0 | V Texts<br>U Order Pr<br>0 EA<br>EA<br>0 EA | Addi Plannin<br>Delivery Address<br>ice Unit * Amoun<br>1.000,00<br>1.100,00 | Confirmation<br>It Crcy Reference<br>SGD<br>SGD<br>SGD | ns Co<br>ence | ond   |

- 3. To resolve this variance of amount 100 We post the **subsequent credit** after we receive the credit memo from supplier.
- 4. Go to Transaction **MIRO** and select **Subsequent credit**

| Enter Incomin                             | ng Invoice: Company       | Code 1645                |               |                   |                     |               |
|-------------------------------------------|---------------------------|--------------------------|---------------|-------------------|---------------------|---------------|
| Show PO structure Sh                      | now worklist 📑 Hold 🞇 Sin | nulate Messages i Help   | 00 NF         |                   |                     |               |
| ransaction                                | Subsequent Credit         | -                        |               | OC Balance        | 0,00 5              | GD            |
|                                           |                           |                          |               |                   |                     |               |
| Basic D Paymen                            | t Details Tax Withholding | tax Contacts Note        |               | Vendor 1800000305 | 5                   |               |
|                                           |                           |                          |               | RJOHN             |                     |               |
| Document date                             | 10.04.2019                | Reference REF-20         | ITEM CM       | 123 MAIN STREET   |                     |               |
| Posting Date                              | 10.04.2019                |                          |               | WASHINGTON DC     | 20062-0002          |               |
| Amount                                    | 100,00                    | S                        | 3D            | USA               |                     |               |
|                                           |                           | Calculate Tax            |               | 999-999-9999      |                     |               |
| Tax Amount                                |                           | I1 (Input VAT)           | - 1           |                   |                     |               |
| Text                                      |                           |                          |               | SWIFT LUM         | IILIT               |               |
| Paymt terms                               | Due immediately           |                          |               | Bank acct         | 8954568             |               |
| Baseline Date                             | 10.04.2019                |                          |               | BANK LEUMI LE IS  | RAEL BM             | II OI         |
| PO Referen G/L /<br>Purchase Order/Schedu | Account Material          | 450000041                |               | 1                 | Goods/service items | <b></b>       |
|                                           |                           |                          |               | Layout            | All information     | -             |
| Item Amount                               | Quantity                  | Or 🤜 Purcha              | se order Item | PO Text           |                     | Outline agree |
| 1                                         |                           | <b>EA</b> 4500           | 000041 10     | Talent Hiring     |                     |               |
| 2                                         | 100,00                    | 10 <b>EA</b> <u>4500</u> | 000041 20     | Talent Hiring     |                     | ÷             |
| • •                                       |                           |                          |               |                   |                     | 4 1           |
| BBG 1                                     | Item                      | Search Term              |               | M Ke              | 1 / 2               | Items         |

5. Click on the **Simulate** and we can see the amt 100 debited to vendor account.

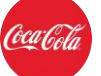

| now PO s    | tructure Show workl  | ist Hold 👯 Simulate   | viessages 🖬 Help 🕅 | NF   |                 |      |    |                |          |     |        |
|-------------|----------------------|-----------------------|--------------------|------|-----------------|------|----|----------------|----------|-----|--------|
| Er Simulate | e Document in SGD (D | ocument currency)     |                    |      |                 |      |    |                |          |     |        |
| Position    | A. G/L               | Act/Mat/Ast/Vndr      | Amount             | Curr | Purchasing Doc. | Item | Т  | . Jurisd. Code | Tax date | Bus | Cost C |
|             | 1K 20000000          | RJOHN / WASHINGTON DC | 100,00             | SGD  |                 |      | 11 |                |          |     |        |
|             | 3 <b>S</b> 68000000  | Paid Media-Television | 100,00-            | SGD  | 450000041       | 20   | I1 |                |          |     | 1073.  |
|             |                      |                       |                    |      |                 |      |    |                |          |     |        |
|             |                      |                       |                    |      |                 |      |    |                |          |     |        |
|             |                      |                       |                    |      |                 |      |    |                |          |     |        |
|             |                      |                       |                    |      |                 |      |    |                |          |     |        |
|             |                      |                       |                    |      |                 |      |    |                |          |     |        |
|             |                      |                       |                    |      |                 |      |    |                |          |     |        |
|             |                      |                       |                    |      |                 |      |    |                |          |     |        |
|             |                      |                       |                    |      |                 |      |    |                |          |     |        |
|             |                      |                       |                    |      |                 |      |    |                |          |     |        |
|             |                      |                       |                    |      |                 |      |    |                |          |     |        |
|             |                      |                       |                    |      |                 |      |    |                |          |     |        |
|             |                      |                       |                    |      |                 |      |    |                |          |     |        |
|             |                      |                       |                    |      |                 |      |    |                |          |     |        |
|             |                      |                       |                    |      |                 |      |    |                |          |     |        |
|             |                      |                       |                    |      |                 |      |    |                |          |     |        |
|             |                      |                       |                    |      |                 |      |    |                |          |     | -      |
| •           |                      |                       |                    |      |                 |      |    |                |          |     | 4 1    |

6. Now we can see update of the credit memo amount in the same posting in PO with Transaction **ME23N** in **Purchase Order History** Tab

| Doc | J Stand               | on 🗋 🎲 📬 🕼                 | Print Preview       | nted by A       | <b>bhishek CR</b>  | Save As Template                | 9          |                      |           |                  |                |           |             |
|-----|-----------------------|----------------------------|---------------------|-----------------|--------------------|---------------------------------|------------|----------------------|-----------|------------------|----------------|-----------|-------------|
| 漸   | Standard PO           | ▼ 450                      | 00000041 Ver        | dor             | 180000030          | 15 RJOHN                        |            | Doc. Date            | 07.11.    | 2019             |                |           |             |
|     | Header                |                            |                     |                 |                    |                                 |            |                      |           |                  |                |           |             |
|     | E S Itm               | A I Material               |                     | Short Text      |                    | PO Quantity                     | OUn        | C Deliv. Date        | Net Price | Cu               | re Pe          | OPL       | J Matl Grou |
|     | 10                    | К                          |                     | Talent Hiring   |                    |                                 | 10 EA      | D 05.11.2019         |           | 100,00sg         | D 1            | EA        | Folders.Bi  |
|     | 20                    | K                          |                     | Talent Hiring   |                    |                                 | 10 EA      | D 09.11.2019         |           | 100,00SG         | D 1            | EA        | Folders,Bi  |
|     |                       | <b>X F</b> =               |                     |                 |                    |                                 |            |                      |           |                  |                | -         |             |
|     |                       |                            |                     |                 |                    |                                 |            |                      |           | Addl Plan        | ning           | - i       |             |
| J   |                       |                            |                     |                 |                    |                                 |            |                      |           | Additidi         | ming           |           |             |
|     | Itom                  | [ 20 ] Talent Hiri         | 20                  |                 |                    |                                 |            |                      |           |                  |                |           |             |
|     | item                  |                            |                     | Vau             | /                  |                                 |            |                      | -         |                  | Var            |           | - III       |
| 1   | Material D            | Quantities/weights         | Delivery Schedule   | Delivery        |                    | Account Assignme                | ent Pu     | rchase Order History | Texts     | Delivery Address | Confi          | mations   | Condition C |
|     |                       |                            |                     | 5 23            |                    |                                 |            |                      |           |                  |                |           |             |
|     |                       |                            |                     |                 |                    |                                 |            |                      |           |                  |                |           |             |
|     | Sh. Text Mv           | Material Document Iter     | n Posting Date 2 Qi | Jantity Deliver | y cost quantity OU | EAmt.in Loc.Cu L.cur            | EQty in OP | DelCostQty (OPU      | Order Pr  | rice Unit 2 Amo  | ount Crcy      | Reference |             |
|     | WE 101                | 500000200                  | 1 10.05.2019        | 10              | U EA               | 1.000,00 SGD                    | 1          |                      | EA        | 1.000            | 00 SGD         |           |             |
|     | DE I                  | 5 receipt                  |                     | 10              |                    | 1 100 00 SGD                    | · 1        | 0 (                  | EA        | 1.100            | 00 SGD         | -         |             |
|     | RE-L<br>PE-I          | 5105600211                 | 2 10.04.2019        | 10-             | 0 64               | 1.100,00 SGD                    | 1          | 0- (                 |           | 1,100            | 00- SGD        |           |             |
|     | RE-L                  | 5105600209                 | 2 10.04.2019        | 10              | 0 64               | 1 100,00 SGD                    | 1          | 0 0                  | FΔ        | 1 100            | 00 SGD         |           |             |
|     | Tr./Ev. Invoid        | ce receipt                 |                     | 10              | FA                 | 1.100.00 SGD                    | • 1        | 0                    | FA        | • 1,100          | 00 SGD         |           |             |
|     |                       |                            | 2 10 04 2019        | 10-             | 0 EA               | 100.00- SGD                     | 1          | 0- (                 | ) EA      | 100              | 00- SGD        |           |             |
|     | NB-L                  | 5105600213                 | 2 10.04.2013        |                 |                    |                                 |            | 0                    |           | 100              |                |           |             |
|     | NB-L<br>Tr./Ev. Subs. | 5105600213<br>deb. log. IV |                     | 10-             | EA                 | <ul> <li>100,00- SGD</li> </ul> | - 1        | 0-                   | EA        | • 100,           | 00- SGD        |           |             |
|     | NB-L<br>Tr./Ev. Subs. | 5105600213<br>deb. log. IV |                     | 10-             | EA                 | 100,00- SGD                     | . 1        | <b>U</b> -           | EA        | • 100,           | 00- SGD        |           |             |
|     | NB-L<br>Tr./Ev. Subs. | 5105600213<br>deb. log. IV |                     | 10-             | EA                 | • 100,00- SGD                   | · 1        | <u>u-</u>            | EA        | . 100,           | 00- SGD        |           |             |
|     | NB-L<br>Tr./Ev. Subs. | 5105600213<br>deb. log. IV | •                   | 10-             | EA                 | • 100,00- SGD                   | . 1        | <b>U-</b>            | EA        | . 100,           | <u>00- SGD</u> |           |             |

## **5.9 Reverse the Document**

In some countries/region, the invoice is reversed and returned to the supplier in the scenario variance in Quantity/price cannot be resolved. Requisitioner rejects the invoice and performs the document reversal process.

To reverse the document, the Requisitioner performs the following steps:

Classified - Confidential

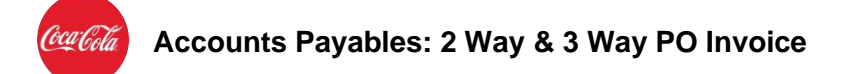

1. In the **Command box**, enter the transaction code **MR08** and press the Enter key.

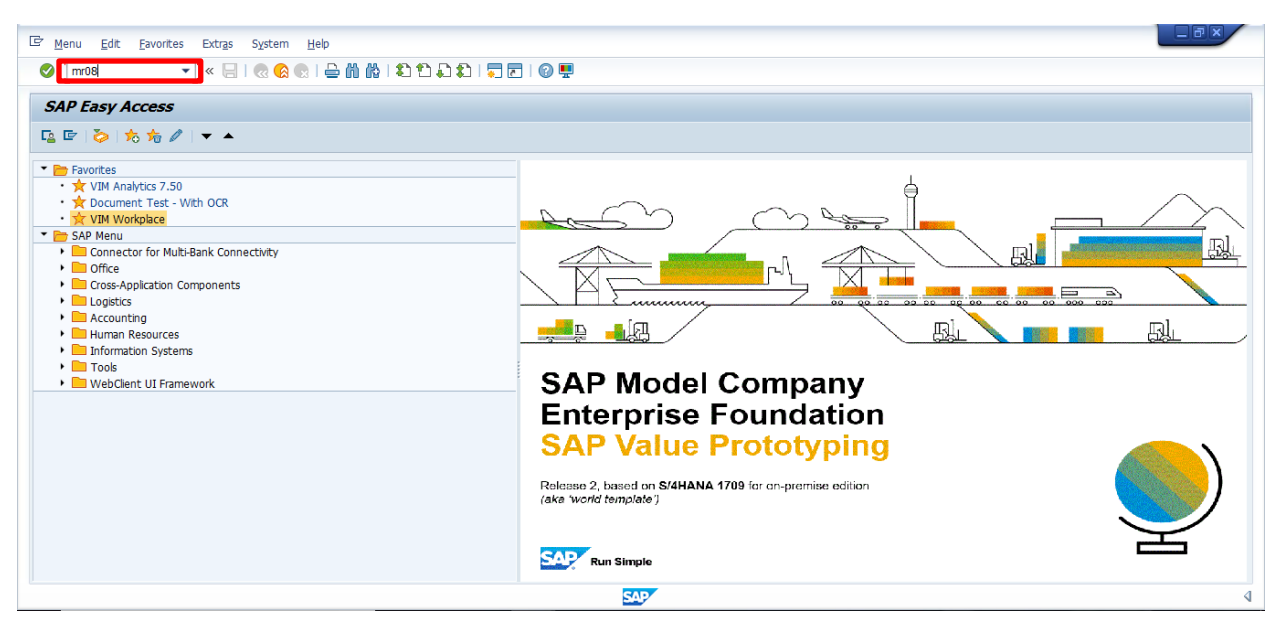

- 2. The Cancel Invoice Document screen is displayed.
- a. Under the Document Details section:
- In the **Document Number** field, enter the document number.
- In the **Company Code** field, enter the company code.
- b. Under the **Specifications for Reverse Posting** section, in the **Reverse Reason** field, enter **04**, and then press the Enter key.

**Note**: From the **Reason for Reversal 5 Entries** pop-up box, select the Reversal Reason **04** from the list and click the Save button.

| 며 Invoice Document Edit Goto System H                                                                                                    | eb                                                                                                    | × |
|----------------------------------------------------------------------------------------------------|----------------------------------------------------------------------------------------------------|---|
| 🖉 💽 🔹 🐨 🗸                                                                                                    | 글 M M   최 입 유 치   , 코   @ 및                                                                                                    |   |
| Cancel Invoice Document         Invoice Document         Invoice Document No.         Fiscal Year         2019         Details for Reversal Posting         Reversal Reason         Posting Date | Creason for Reversal (1) 5 Entries found       Restrictions       V       Reason       Text       01       Cancellation present period       02       Cancellation in dosed period       03       Actual reversal in closed period       05       Accua/deferral posting |   |
|                                                                                                    | 5 Entries found                                                                                                    | 4 |
|                                                                                                    | SAM SALAR SALAR SALAR SALAR SALAR SALAR SALAR SALAR SALAR SALAR SALAR SALAR SALAR SALAR SALAR SALAR SALAR SALA                                                                                                    | 4 |

This completes the document reversal process.

**Classified - Confidential** 

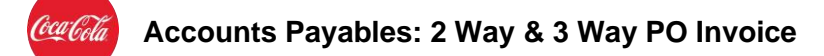

To validate if the DP document is rejected and reversed, the Requisitioner performs the following steps:

3. In the **VIM Workplace** screen, click **Execute** button against the required DP document.

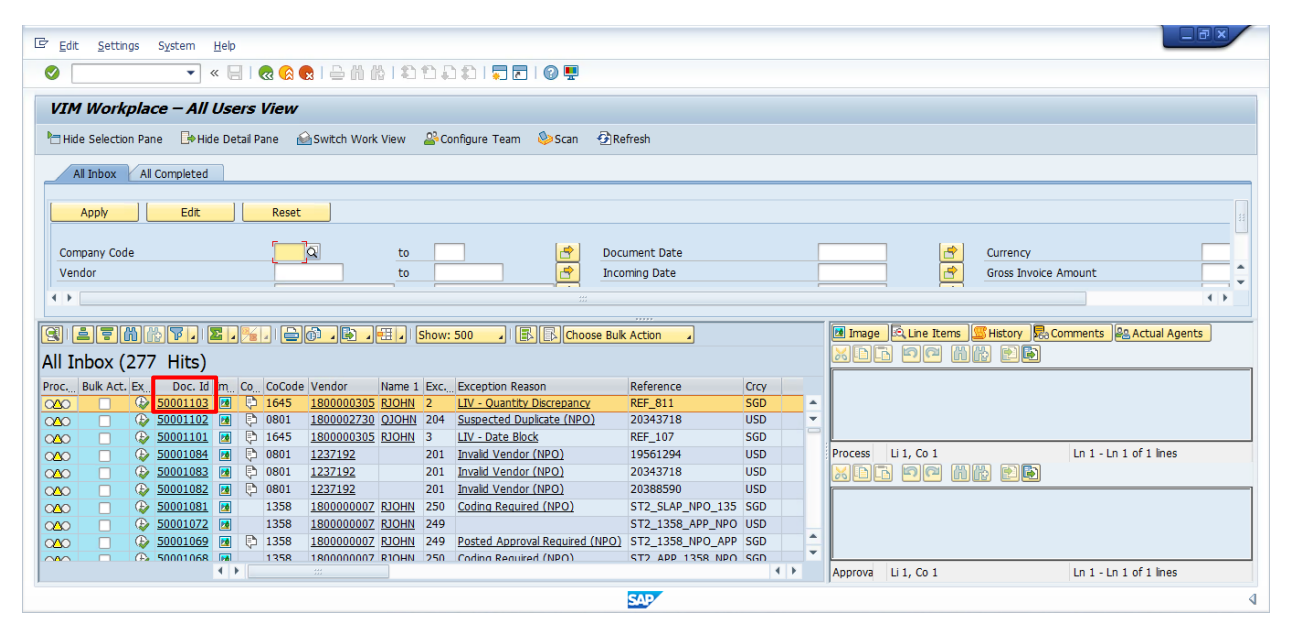

The **VIM Workplace** pop-up box is displayed screen with a Message Text stating, Work item <YYYY> already deleted or ended- unable to execute again. This indicates that the PO invoice rejection and reversal process is successful.

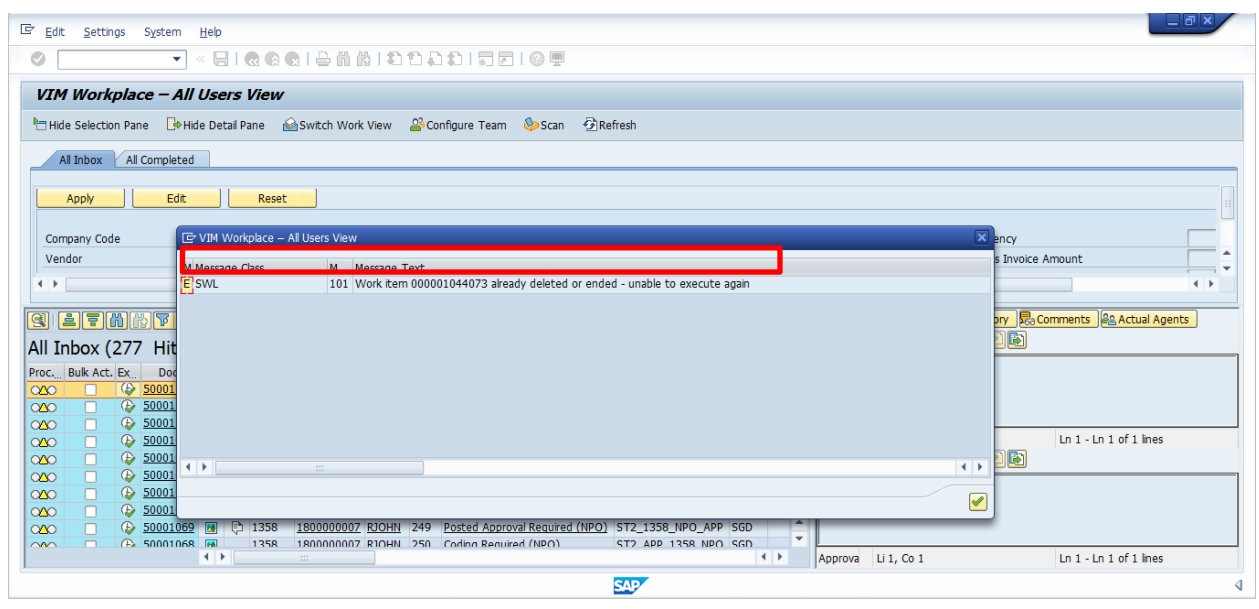

This completes document reversal process.

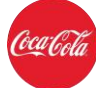

## **6.** Abbreviations/Acronyms

| Short Form | Full Form                     |
|------------|-------------------------------|
| DP         | Document Processing           |
| GR         | Goods Receipt                 |
| KOAR       | Coca-Cola Approval Request    |
| OCR        | Optical Character Recognition |
| PO         | Purchase Order                |
| VIM        | Vendor Invoice Management     |

**Classified - Confidential** 

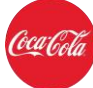

**Classified - Confidential** 

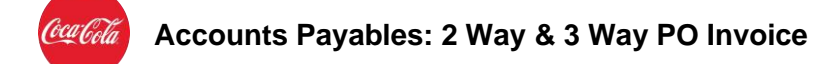

## 7. Outputs

| Output Name      | Output Type | Output Location |
|------------------|-------------|-----------------|
| Approved Invoice | PDF         | SAP S/4 HANA    |

## 8. Annexure

## A. Checks/ Exception Table:

| Sequence | Guide Ref. | Exception                                                     | Bypass Possible |
|----------|------------|---------------------------------------------------------------|-----------------|
| 1        | G.1        | Check Data after Restart                                      | Yes             |
| 2        | PO.901     | ERS Invoice (PO)                                              | No              |
| 3        | PO.100     | Check Vendor/Company Address<br>(PO/NPO)                      | Yes             |
| 4        | PO.87      | Check BPF Added Data (PO)                                     | Yes             |
| 5        | PO.98      | Missing Company Code (PO)                                     | No              |
| 6        | PO.99      | Missing Gross Amount (PO)                                     | No              |
| 7        | PO.17      | Missing Invoice Date (PO)                                     | No              |
| 8        | PO.25      | Vendor Invoice Reference<br>Missing (PO)                      | No              |
| 9        | PO.903     | Legacy Invoice - Cannot find PO                               | No              |
| 10       | PO.1       | Invalid PO Number (PO)                                        | No              |
| 11       | PO.2       | Invalid Vendor (PO)                                           | No              |
| 12       | PO.4       | Invalid Currency (PO)                                         | No              |
| 13       | PO.30      | Missing Mandatory Information<br>(PO)                         | No              |
| 14       | PO.5       | Suspected Duplicate (PO)                                      | No              |
| 15       | PO.8       | Manual Check Needed / Missing<br>Data for Indexing Lines (PO) | Yes             |
| 16       | PO.11      | Invalid PO Item Number (PO)                                   | No              |
| 17       | PO.13      | Incomplete Credit Memo (PO)                                   | Yes             |
| 18       | PO.43      | PO Credit Memo Processing (PO)                                | Yes             |
| 19       | PO.6       | PO Not Released or Incomplete                                 | Yes             |
| 20       | PO.18      | Invalid Tax Info (PO)                                         | Yes             |
| 21       | PO.42      | Invalid Requisitioner (PO)                                    | Yes             |
| 22       | PO.44      | Company Code Mismatch (PO)                                    | Yes             |
| 23       | PO.35      | Vendor Mismatch (PO)                                          | Yes             |
| 24       | PO.37      | Currency Mismatch (PO)                                        | Yes             |
| 25       | PO.38      | Unit of Measure Mismatch (PO)                                 | Yes             |
| 26       | PO.90      | Check Withholding Tax Data (PO)                               | Yes             |

| Accounts P    | avables: | 2 Way a | & 3 Way  | PO Invoice |
|---------------|----------|---------|----------|------------|
| 7.0000411.001 | ayasiooi |         | a o 11aj |            |

| 27 | PO.85  | Invalid Withholding Tax Code /<br>Type (PO) | Yes |
|----|--------|---------------------------------------------|-----|
| 28 | PO.75  | Wait for GR - Enhanced Check<br>(PO)        | Yes |
| 29 | PO.33  | Vendor Audit Required (PO)                  | Yes |
| 30 | PO.41  | Tax Audit Required (PO)                     | Yes |
| 31 | PO.91  | Down Payment Clearing (PO)                  | Yes |
| 32 | PO.40  | Freight on Invoice (PO)                     | Yes |
| 33 | PO.00  | Unable to Auto-Post PO Invoice<br>(PO)      | No  |
| 34 | PO.PAS | Posted Approval Required (PO)               | No  |

#### 1. G.1 Check Data After Restart

#### **Exception trigger**

This exception is triggered if the process option "Delete and Restart" is chosen. This provides an opportunity to review indexing data prior to any posting attempts, in case there are no other exceptions to be triggered.

| Trigger                                     | Explanation                                                                                 |
|---------------------------------------------|---------------------------------------------------------------------------------------------|
| First pass<br>after "Delete<br>and Restart" | The process option exists to allow a user to restart the workflow in limited circumstances. |

#### Involved roles and options

| Process Type 142: Check Data after Restart |                                       |                                                                                                    |                 |          |          |        |  |
|--------------------------------------------|---------------------------------------|----------------------------------------------------------------------------------------------------|-----------------|----------|----------|--------|--|
| Initial<br>role                            | Role                                  | Process options                                                                                     | Change<br>index | Obsolete | Simulate | Bypass |  |
| x                                          | <b>AP Processor</b><br>(AP_PROCESSOR) | Apply Business<br>Rules<br>Refer to AP<br>Processor<br>Refer for<br>Information<br>Return to Vendor | - X             | x        | x        | x      |  |
|                                            | Info Provider<br>(INFO_PROVIDER)      | Refer back to<br>Referring Role                                                                     |                 |          |          |        |  |

#### Classified - Confidential

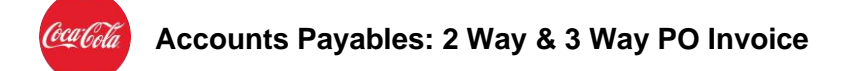

#### 2. PO.901 ERS Invoice (PO)

#### **Exception trigger**

This exception is triggered when ERS Invoice is being processed.

| Trigger     | Explanation                                                      |
|-------------|------------------------------------------------------------------|
| ERS Invoice | This exception is triggered when ERS Invoice is being processed. |
|             |                                                                  |

#### Involved roles and options

| Process Type 901: ERS Invoice |                                       |                                                                                                    |                 |          |          |        |  |
|-------------------------------|---------------------------------------|----------------------------------------------------------------------------------------------------|-----------------|----------|----------|--------|--|
| Initial<br>role               | Role                                  | Process options                                                                                     | Change<br>index | Obsolete | Simulate | Bypass |  |
| x                             | <b>AP Processor</b><br>(AP_PROCESSOR) | Apply Business<br>Rules<br>Refer to AP<br>Processor<br>Refer for<br>Information<br>Return to Vendor | - X             | x        | x        | x      |  |
|                               | Info Provider<br>(INFO_PROVIDER)      | Refer back to<br>Referring Role                                                                     |                 |          |          |        |  |

#### 3. PO.100 Check Vendor/Company Address (PO)

#### **Exception trigger**

This rule is checked by random in the standard setting. The rule checks vendor and company address against vendor and company code master data.

| Trigger | Explanation                                                                             |
|---------|-----------------------------------------------------------------------------------------|
| Random  | The rule checks vendor and company address against vendor and company code master data. |

#### Involved roles and options

Process Type 434: Check Vendor/Company Address (PO)

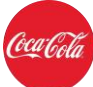

| Initial<br>role | Role                             | Process options                                 | Change<br>index | Obsolete | Simulate | Bypass |
|-----------------|----------------------------------|-------------------------------------------------|-----------------|----------|----------|--------|
|                 |                                  | Apply Business<br>Rules                         |                 |          |          | х      |
| X               | AP Processor                     | Refer to AP<br>Processor                        |                 |          |          |        |
| Х               | (AP_PROCESSOR)                   | Refer to Vendor<br>Maintenance                  | X               | X        | X        |        |
|                 |                                  | Refer for<br>Information                        |                 |          |          |        |
|                 |                                  | Create New<br>Supplier (MDG<br>Portal Shortcut) |                 |          |          |        |
|                 |                                  | Change Supplier<br>(MDG Portal<br>Shortcut)     | -               |          |          |        |
|                 | Vendor<br>Maintenance            | Apply Business<br>Rules                         | -               |          |          |        |
|                 | (VENDOR_MAINT)                   | Refer to AP<br>Processor                        |                 |          |          |        |
|                 |                                  | Refer to Vendor<br>Maintenance                  |                 |          |          |        |
|                 |                                  | Refer for<br>Information                        |                 |          |          |        |
|                 | Info Provider<br>(INFO_PROVIDER) | Refer back to<br>Referring Role                 |                 |          |          |        |

#### 4. PO.87 Check BPF Added Data (PO)

#### **Exception trigger**

When this business rule is applied, a check is performed whether data of a DP PO document was enhanced within the logic module processing.

| Trigger                                                                       | Explanation                                                                               |
|-------------------------------------------------------------------------------|-------------------------------------------------------------------------------------------|
| DP PO<br>document<br>was enhanced<br>within the<br>logic module<br>processing | DP is stopped for manual check when data was enhanced within the logic module processing. |

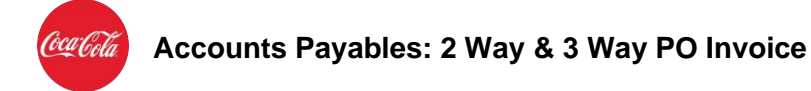

## Involved roles and options

| Proces          | Process Type 405: Check BPF Added Data (PO) |                                                                                                    |                 |          |          |        |
|-----------------|---------------------------------------------|----------------------------------------------------------------------------------------------------|-----------------|----------|----------|--------|
| Initial<br>role | Role                                        | Process options                                                                                     | Change<br>index | Obsolete | Simulate | Bypass |
| х               | <b>AP Processor</b><br>(AP_PROCESSOR)       | Apply Business<br>Rules<br>Refer to AP<br>Processor<br>Refer for<br>Information<br>Return to Vendor | X               | x        | x        | x      |
|                 | Info Provider<br>(INFO_PROVIDER)            | Refer back to<br>Referring Role                                                                     |                 |          |          |        |

## 5. PO.98 Missing Company Code (PO)

#### **Exception trigger**

This exception is triggered if the company code field on the DP Document is blank.

| Trigger    | Explanation                                                                   |
|------------|-------------------------------------------------------------------------------|
| Blank      | The field is blank. This should be very rare, as a fixed company code is used |
| Company    | and applied during the inbound process. This exception will be more relevant  |
| Code field | if ABC COMPANY adds additional company codes in the future.                   |

#### Involved roles and options

| Proces          | Process Type 430: Missing Company Code |                                                     |                 |          |          |        |
|-----------------|----------------------------------------|-----------------------------------------------------|-----------------|----------|----------|--------|
| Initial<br>role | Role                                   | Process options                                     | Change<br>index | Obsolete | Simulate | Bypass |
| ×               | <b>AP Processor</b><br>(AP_PROCESSOR)  | Apply Business<br>Rules<br>Refer to AP<br>Processor | - X             | x        |          |        |
|                 |                                        | Refer for<br>Information                            |                 |          |          |        |
|                 |                                        | Return to Vendor                                    |                 |          |          |        |

## Accounts Payables: 2 Way & 3 Way PO Invoice

| Info Provider   | Refer back to  |  |  |
|-----------------|----------------|--|--|
| (INFO_PROVIDER) | Referring Role |  |  |

#### 6. PO.99 Missing Gross Amount (PO)

#### **Exception trigger**

This exception is triggered if the "Gross Amount" field is blank on the DP document.

| Trigger                           | Explanation                                                                         |
|-----------------------------------|-------------------------------------------------------------------------------------|
| Blank<br>Gross<br>Amount<br>Field | The field is blank and was not recognized by the OCR or populated by the Validator. |

#### Involved roles and options

| Process Type 432: Missing Gross Amount |                                       |                                                                                                    |                 |          |          |        |
|----------------------------------------|---------------------------------------|----------------------------------------------------------------------------------------------------|-----------------|----------|----------|--------|
| Initial<br>role                        | Role                                  | Process options                                                                                     | Change<br>index | Obsolete | Simulate | Bypass |
| x                                      | <b>AP Processor</b><br>(AP_PROCESSOR) | Apply Business<br>Rules<br>Refer to AP<br>Processor<br>Refer for<br>Information<br>Return to Vendor | - X             | x        | x        |        |
|                                        | Info Provider<br>(INFO_PROVIDER)      | Refer back to<br>Referring Role                                                                     |                 |          |          |        |

#### 7. PO.17 Missing Invoice Date (PO)

#### **Exception trigger**

This exception is triggered if the invoice date field on the DP document is blank.

| Trigger                     | Explanation                                                                         |
|-----------------------------|-------------------------------------------------------------------------------------|
| Blank Invoice<br>Date Field | The field is blank and was not recognized by the OCR or populated by the Validator. |

#### Classified - Confidential

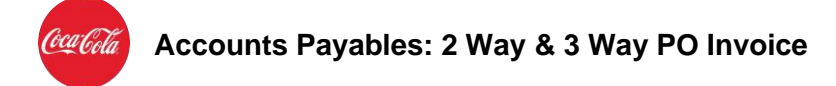

## Involved roles and options

| Proces          | Process Type 125: Missing Invoice Date |                                                                                                    |                 |          |          |        |
|-----------------|----------------------------------------|----------------------------------------------------------------------------------------------------|-----------------|----------|----------|--------|
| Initial<br>role | Role                                   | Process options                                                                                     | Change<br>index | Obsolete | Simulate | Bypass |
| x               | <b>AP Processor</b><br>(AP_PROCESSOR)  | Apply Business<br>Rules<br>Refer to AP<br>Processor<br>Refer for<br>Information<br>Return to Vendor | X               | х        | х        |        |
|                 | Info Provider<br>(INFO_PROVIDER)       | Refer back to<br>Referring Role                                                                     |                 |          |          |        |

#### 8. PO.17 Vendor Invoice Reference Missing (PO)

#### **Exception trigger**

This exception is triggered if the reference number field is blank on the DP document.

| Trigger                            | Explanation                                                                         |
|------------------------------------|-------------------------------------------------------------------------------------|
| Blank<br>Reference<br>Number Field | The field is blank and was not recognized by the OCR or populated by the Validator. |

#### Involved roles and options

| Process Type 133: Vendor Invoice Reference Missing |                |                                                     |                 |          |          |        |  |
|----------------------------------------------------|----------------|-----------------------------------------------------|-----------------|----------|----------|--------|--|
| Initial<br>role                                    | Role           | Process options                                     | Change<br>index | Obsolete | Simulate | Bypass |  |
| ×                                                  | AP Processor   | Apply Business<br>Rules<br>Refer to AP<br>Processor | ×               | x x      |          |        |  |
|                                                    | (AP_PROCESSOR) | Refer for<br>Information                            |                 |          |          |        |  |
|                                                    |                | Return to Vendor                                    |                 |          |          |        |  |

## معادلة Accounts Payables: 2 Way & 3 Way PO Invoice

| Info Provider   | Refer back to  |  |  |
|-----------------|----------------|--|--|
| (INFO_PROVIDER) | Referring Role |  |  |

#### 9. PO.903 Legacy Invoice - Cannot find PO

#### **Exception trigger**

This exception is triggered when Legacy Invoice is being processed.

| Trigger           | Explanation                                                         |
|-------------------|---------------------------------------------------------------------|
| Legacy<br>Invoice | This exception is triggered when Legacy Invoice is being processed. |

#### Involved roles and options

| Process Type 9xx: Legacy Invoice - Cannot find PO |                                       |                          |                 |          |          |        |  |
|---------------------------------------------------|---------------------------------------|--------------------------|-----------------|----------|----------|--------|--|
| Initial<br>role                                   | Role                                  | Process options          | Change<br>index | Obsolete | Simulate | Bypass |  |
| x                                                 | <b>AP Processor</b><br>(AP_PROCESSOR) | Apply Business<br>Rules  | - X             | x        | x        |        |  |
|                                                   |                                       | Refer to AP<br>Processor |                 |          |          |        |  |
|                                                   |                                       | Refer for<br>Information |                 |          |          |        |  |
|                                                   |                                       | Return to Vendor         |                 |          |          |        |  |
|                                                   | Info Provider                         | Refer back to            |                 |          |          |        |  |
|                                                   | (INFO_PROVIDER)                       | Referring Role           |                 |          |          |        |  |

## 10.PO.1 Invalid PO Number (PO)

#### **Exception trigger**

This exception is triggered if there is no PO number or an incorrect PO number.

| Trigger         | Explanation                                                                                                    |
|-----------------|----------------------------------------------------------------------------------------------------|
| No PO<br>number | This means that during the recognition phase no PO number could be recognized from the invoice based on the SAP PO master data (see paragraph ` <b>Error! Reference source not found. Error! Reference source not found.</b> ') and the vendor is not flagged as a non-PO vendor. |

Classified - Confidential

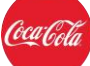

|                        | Possible cases:                                                                                                    |  |  |  |  |  |
|------------------------|----------------------------------------------------------------------------------------------------|--|--|--|--|--|
|                        | • The PO number(s) is (are) not mentioned on the invoice.                                                               |  |  |  |  |  |
|                        | <ul> <li>The PO number(s) on the invoice is (are) not readable and thus it<br/>couldn't be recognized.</li> </ul>       |  |  |  |  |  |
|                        | <ul> <li>The PO master data in the recognition system did not contain the PO<br/>number(s) from the invoice.</li> </ul> |  |  |  |  |  |
|                        | <ul> <li>The invoice was changed from document type non-PO to PO.</li> </ul>                                            |  |  |  |  |  |
|                        | • The validator did not populate the PO number during the validation.                                                   |  |  |  |  |  |
|                        |                                                                                                    |  |  |  |  |  |
|                        | Possible cases:                                                                                                    |  |  |  |  |  |
|                        | The validator did not find the PO number(s) on the invoice.                                                             |  |  |  |  |  |
|                        |                                                                                                    |  |  |  |  |  |
| Incorrect PO<br>number | This means that the PO number doesn't exist in the SAP master data.                                                     |  |  |  |  |  |
|                        | Possible cases:                                                                                                    |  |  |  |  |  |
|                        | The validator entered manually an incorrect PO number during the validation.                                            |  |  |  |  |  |
|                        | (paper invoices or invoices received by e-mail)                                                                         |  |  |  |  |  |
|                        | An incorrect PO number was provided. (EDI invoices)                                                                     |  |  |  |  |  |
|                        |                                                                                                    |  |  |  |  |  |

#### Involved roles and options

| Process Type 101: Invalid PO Number |                                       |                                 |                 |          |          |        |  |
|-------------------------------------|---------------------------------------|---------------------------------|-----------------|----------|----------|--------|--|
| Initial<br>role                     | Role                                  | Process options                 | Change<br>index | Obsolete | Simulate | Bypass |  |
|                                     |                                       | Change Doc Type                 |                 |          |          |        |  |
| x                                   |                                       | Apply Business<br>Rules         |                 |          |          |        |  |
|                                     | <b>AP Processor</b><br>(AP_PROCESSOR) | Refer to AP<br>Processor        | x               | x        | x        |        |  |
|                                     |                                       | Refer for<br>Information        |                 |          |          |        |  |
|                                     |                                       | Return to Vendor                |                 |          |          |        |  |
|                                     | Info Provider<br>(INFO_PROVIDER)      | Refer back to<br>Referring Role |                 |          |          |        |  |

#### 11.PO.2 Invalid Vendor (PO)

## Exception trigger

This exception is triggered if there is no vendor number, an incorrect vendor number or the vendor number does not exist for the company code.

| Trigger                                                  | Explanation                                                                                                    |  |  |  |  |
|----------------------------------------------------------|----------------------------------------------------------------------------------------------------|--|--|--|--|
| No vendor<br>number                                      | <ul> <li>This means that during the recognition phase the vendor number couldn't be determined from the SAP master data based on the vendor details on the invoice (see paragraph 'Error! Reference source not found. Error! Reference source not found. ).</li> <li><u>Possible cases:</u> <ul> <li>The vendor on the invoice is a new vendor or a one-time vendor.</li> <li>The vendor details on the invoice are not readable and thus it couldn't be recognized.</li> <li>The vendor details in the SAP master data are incorrect.</li> <li>The validator did not populate the vendor number during the validation.</li> </ul> </li> <li><u>Possible cases:</u> <ul> <li>The validator couldn't determine the vendor number based on the vendor details on the invoice.</li> </ul> </li> </ul>                                                                                                    |  |  |  |  |
| Incorrect<br>vendor<br>number                            | <ul> <li>This means that the vendor number doesn't exist in the SAP master data.</li> <li><u>Possible cases:</u></li> <li>The validator manually added an incorrect vendor number during the validation (paper invoices or invoices received by e-mail)</li> </ul>                                                                                                    |  |  |  |  |
|                                                          | An incorrect vendor number was provided. (EDI invoices)                                                                                                    |  |  |  |  |
| Vendor<br>number<br>doesn't exist<br>for company<br>code | <ul> <li>An incorrect vendor number was provided. (EDI invoices)</li> <li>This means that the vendor number is not activated for the company code within the SAP master data.</li> <li><u>Possible cases:</u> <ul> <li>The wrong vendor was determined during the recognition phase. This vendor is not activated for the company. The vendor on the invoice is active for the company code.</li> <li>The wrong company code was determined during the recognition phase. This company code is not activated for the vendor. The company code on the invoice is active for the vendor.</li> <li>The validator manually added a wrong vendor number during the validation. This vendor is not activated for the company. The vendor on the invoice is active for the company code. (paper invoices or invoices received by e-mail)</li> <li>A wrong vendor number was provided. This vendor is not activated for the company code. (EDI invoices)</li> </ul> </li> <li>The validator manually added a wrong company code during the validation. This company code is not activated for the vendor. The company code. (EDI invoices)</li> <li>A wrong vendor number was provided. This vendor is not activated for the company. The vendor on the invoice is active for the company code on the invoice is active for the vendor. (EDI invoices)</li> <li>The validator manually added a wrong company code during the validation. This company code is not activated for the vendor. The company code on the invoices or invoices received by email)</li> <li>A wrong company code was provided. This company code is not activated for the vendor. (EDI invoices)</li> <li>The validator manually added on the invoice is active for the vendor. (EDI invoices)</li> <li>The SAP master data is not correct. The vendor should be activated for the company code.</li> </ul> |  |  |  |  |

| Vendor    | This means that the vendor is blocked within the SAP master data.                                                                                                    |
|-----------|----------------------------------------------------------------------------------------------------|
| number is | Possible cases:                                                                                                    |
| blocked   | <ul> <li>The vendor is blocked for payment in the SAP master data.</li> <li>The SAP master data isn't correct. The vendor shouldn't be blocked.</li> <li>The wrong vendor was determined during the recognition phase. This vendor is blocked. The vendor on the invoice isn't blocked.</li> <li>The validator manually added a wrong vendor number during the validation. This vendor is blocked. The vendor on the invoice isn't blocked. (paper invoices or invoices received by e-mail)</li> <li>A wrong vendor number was provided. This vendor is blocked. The vendor on the invoice isn't blocked.</li> </ul> |

## Involved roles and options

| Process Type 102: Invalid Vendor for Company Code |                                         |                                                 |                 |          |          |        |  |  |
|---------------------------------------------------|-----------------------------------------|-------------------------------------------------|-----------------|----------|----------|--------|--|--|
| Initial<br>role                                   | Role                                    | Process options                                 | Change<br>index | Obsolete | Simulate | Bypass |  |  |
|                                                   |                                         | Apply Business<br>Rules                         |                 |          | x        |        |  |  |
| v                                                 | AP Processor                            | Refer to AP<br>Processor                        |                 |          |          |        |  |  |
| X                                                 | (AP_PROCESSOR)                          | Refer to Vendor<br>Maintenance                  | X               | X        |          |        |  |  |
|                                                   |                                         | Refer for<br>Information                        |                 |          |          |        |  |  |
|                                                   | Vendor<br>Maintenance<br>(VENDOR_MAINT) | Create New<br>Supplier (MDG<br>Portal Shortcut) |                 |          |          |        |  |  |
|                                                   |                                         | Change Supplier<br>(MDG Portal<br>Shortcut)     |                 |          |          |        |  |  |
|                                                   |                                         | Apply Business<br>Rules                         |                 |          |          |        |  |  |
|                                                   |                                         | Refer to AP<br>Processor                        |                 |          |          |        |  |  |
|                                                   |                                         | Refer to Vendor<br>Maintenance                  |                 |          |          |        |  |  |
|                                                   |                                         | Refer for<br>Information                        |                 |          |          |        |  |  |
|                                                   | Info Provider<br>(INFO_PROVIDER)        | Refer back to<br>Referring Role                 |                 |          |          |        |  |  |

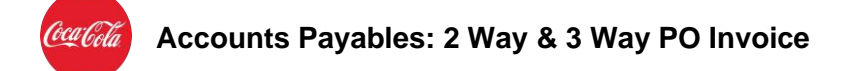

#### 12.PO.4 Invalid Currency (PO)

#### **Exception trigger**

This exception is triggered if there is no currency, or the currency entered is not valid. The OCR will default the currency to USD, and the currency will be applied during non-OCR / upload inbound processes, so this exception may be not-applicable and is under review for removal.

| Trigger     | Explanation                                                                                                    |
|-------------|----------------------------------------------------------------------------------------------------|
| No currency | This means that during the recognition phase the currency couldn't be recognized (see paragraph 'Error! Reference source not found. Error! Reference source not found.').                                                                                                    |
|             | <ul> <li>Possible cases: <ul> <li>The currency is not mentioned on the invoice.</li> <li>The currency on the invoice is not readable and thus it couldn't be recognized.</li> <li>The currency format is not known by the recognition system.</li> <li>The validator did not populate the currency during the validation.</li> </ul> </li> <li>Possible cases: <ul> <li>The validator did not find the currency on the invoice.</li> <li>The validator has entered an incorrect currency, but incorrect values are cleared.</li> </ul> </li> </ul> |

#### Involved roles and options

| Process Type 104: Invalid Currency |                         |                           |                 |          |          |        |  |
|------------------------------------|-------------------------|---------------------------|-----------------|----------|----------|--------|--|
| Initial<br>role                    | Role                    | Process options           | Change<br>index | Obsolete | Simulate | Bypass |  |
|                                    |                         | Apply Business<br>Rules   | -               |          |          |        |  |
|                                    |                         | Refer to Buyer            |                 |          |          |        |  |
| х                                  | AP Processor            | Refer to<br>Requisitioner |                 |          |          |        |  |
|                                    | (BUYER)                 | Refer to AP<br>Processor  | X               | X        | X        |        |  |
|                                    |                         | Refer for<br>Information  |                 |          |          |        |  |
|                                    |                         | Return to Vendor          |                 |          |          |        |  |
|                                    |                         | Change PO<br>(ME22N)      |                 |          |          |        |  |
|                                    | <b>Buyer</b><br>(BUYER) | Apply Business<br>Rules   |                 |          | x        |        |  |
|                                    |                         | Refer to AP<br>Processor  |                 |          |          |        |  |

**Classified - Confidential** 

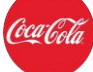

|  |                                         | Refer to Buyer            |  |  |  |
|--|-----------------------------------------|---------------------------|--|--|--|
|  |                                         | Refer to<br>Requisitioner |  |  |  |
|  |                                         | Refer for<br>Information  |  |  |  |
|  | <b>Requisitioner</b><br>(REQUISITIONER) | Refer to AP<br>Processor  |  |  |  |
|  |                                         | Refer to Buyer            |  |  |  |
|  |                                         | Refer for<br>Information  |  |  |  |
|  | Info Provider                           | Refer back to             |  |  |  |
|  | (INFO_PROVIDER)                         | Referring Role            |  |  |  |

#### 13.PO.30 Missing Mandatory Information (PO)

#### **Exception trigger**

This exception is triggered if one or more required fields do not contain valid entries.

| Trigger                 | Explanation                                                                                        |
|-------------------------|----------------------------------------------------------------------------------------------------|
| Missing or<br>Invalid   | This means that one or more fields defined as "Required" is not completed or has an invalid value. |
| Required<br>Field Value | Mandatory Fields:<br>• Vendor ID                                                                   |
|                         | <ul> <li>Company Code</li> <li>Gross Amount</li> <li>Invoice Date</li> </ul>                       |
|                         | <ul> <li>Invoice Reference Number</li> <li>Posting Date</li> <li>PO Number</li> </ul>              |

#### Involved roles and options

| Proces          | Process Type 138: Missing Mandatory Information |                           |                 |          |          |        |
|-----------------|-------------------------------------------------|---------------------------|-----------------|----------|----------|--------|
| Initial<br>role | Role                                            | Process options           | Change<br>index | Obsolete | Simulate | Bypass |
| x               |                                                 | Apply Business<br>Rules   |                 |          |          |        |
|                 |                                                 | Refer to Buyer            |                 |          |          |        |
|                 | AP Processor                                    | Refer to<br>Requisitioner | o<br>tioner X X | x        |          |        |
|                 | (BUYER)                                         | Refer to AP<br>Processor  |                 |          |          |        |
|                 |                                                 | Refer for<br>Information  |                 |          |          |        |

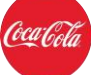

|                                  | Return to Vendor                |  |   |  |
|----------------------------------|---------------------------------|--|---|--|
|                                  | Change PO<br>(ME22N)            |  |   |  |
| -                                | Apply Business<br>Rules         |  |   |  |
| Buyer                            | Refer to AP<br>Processor        |  | x |  |
| (BUYER)                          | Refer to Buyer                  |  |   |  |
|                                  | Refer to<br>Requisitioner       |  |   |  |
|                                  | Refer for<br>Information        |  |   |  |
| Doguisitionau                    | Refer to AP<br>Processor        |  |   |  |
| Requisitioner                    | Refer to Buyer                  |  |   |  |
| (REQUISITIONER)                  | Refer for<br>Information        |  |   |  |
| Info Provider<br>(INFO_PROVIDER) | Refer back to<br>Referring Role |  |   |  |

#### 14.PO.5 Suspected Duplicate Invoice (PO)

#### **Exception trigger**

This exception is triggered if the invoice could be a duplicate of at least one existing invoice in the system. The duplicate check includes all invoices processed through VIM as well as the invoices posted outside VIM and even the invoice processed before VIM was introduced.

Suspected Duplicate enhancements to include in S/4:

1) Mark as Suspected Duplicate from 2 invoice onwards so the 1st can be posted without exception.

2) Automatic Duplicate confirmed when all 2 parameters match (Vendor#, VendorInvRef#, VendorInvDate#, VendorInvAmt)

| Note CR7: The | se enhancements | s will be tracke | d in Appendix | A under | CR7 – | VIM Global | Template |
|---------------|-----------------|------------------|---------------|---------|-------|------------|----------|
| enhancements. |                 |                  |               |         |       |            |          |

| Trigger              | Explanation                                                                                                    |
|----------------------|----------------------------------------------------------------------------------------------------|
| Duplicate<br>invoice | The duplicate check includes all invoices processed through VIM as well as the invoices posted outside VIM and even the invoice processed before VIM was introduced.<br>The duplicate check takes into account the following fields:<br>• Vendor number<br>• Vendor invoice reference<br>• Gross amount |

**Classified - Confidential** 

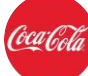

| Possible cases:                                                                                                    |
|----------------------------------------------------------------------------------------------------|
| <ul> <li>The invoice was sent for a second time by the vendor.</li> <li>The invoice was scanned for a second time by the scan operator.</li> <li>One or more double check fields were not correctly recognized during the recognition phase. Coincidentally, this corresponds to one of the existing invoices.</li> </ul> |
| <ul> <li>The invoice is a new invoice, but by chance, the supplier has used the same<br/>reference number and amount.</li> </ul>                                                                                                    |

#### Involved roles and options

| Proces          | Process Type 105: Suspected Duplicate Invoice |                                       |                 |          |          |        |
|-----------------|-----------------------------------------------|---------------------------------------|-----------------|----------|----------|--------|
| Initial<br>role | Role                                          | Process<br>options                    | Change<br>index | Obsolete | Simulate | Bypass |
|                 |                                               | Confirm<br>Duplicate                  |                 |          | X        |        |
| ×               |                                               | Confirm<br>Not<br>Duplicate           | x               | x        |          |        |
|                 |                                               | Apply<br>Business<br>Rules            |                 |          |          |        |
|                 | (DOP_CHECK)                                   | CK) Refer to AP<br>Processor          | X               |          |          |        |
|                 |                                               | Refer to<br>Duplicate<br>Analyst      |                 |          |          |        |
|                 |                                               | Refer for<br>Information              |                 |          |          |        |
|                 |                                               | Apply<br>Business<br>Rules            |                 |          |          |        |
|                 | AP Processor                                  | Refer to AP<br>Processor              |                 |          |          |        |
|                 | (AP_PROCESSOR)                                | Refer to<br>Duplicate<br>Analyst      | X               | X        | X        |        |
|                 |                                               | Refer for<br>Information              |                 |          |          |        |
|                 | Info Provider<br>(INFO_PROVIDER)              | Refer back<br>to<br>Referring<br>Role |                 |          |          |        |

## 15.PO.8 Manual Check Needed / Missing Data for Indexing (PO)

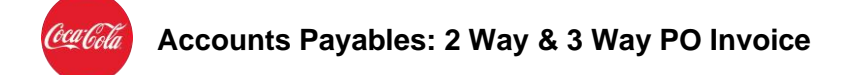

#### **Exception trigger**

This is a *non-interactive check* (no interaction from an agent is required) to derive or complete the PO lines items automatically. The behavior of the check depends on the type of incoming invoice:

#### Without line items (indexing lines)

The system will request SAP for a proposal of all the invoice-able PO lines of all PO numbers delivered on header level. If invoice-able lines are found, the invoice - including the retrieved line item data - will be evaluated against the subsequent business rules. Situations in which no invoice-able line could be found are:

'GR-based invoice verification' flag is checked for a PO line and the goods receipt for that line has not been carried out yet.

The PO of which lines have to be retrieved is getting processed at the exact moment on which the system tries to retrieve those PO lines.

#### With line items (indexing lines)

The system will try to complete the recognized invoice lines. An invoice line is considered to be incomplete if at least one mandatory, expected field is empty. The mandatory line item fields are:

For PO lines without the 'GR-IV based' flag checked:

- PO number
- PO item number
- Quantity
- Amount
- Unit of measurement (UOM)

For PO lines with the 'GR-IV based' flag checked:

- PO number
- PO item number
- Delivery note/GR reference document
- Quantity
- Amount
- Unit of measurement (UOM)
- Net price

If incomplete lines are detected, the system will try to complete them using the available mandatory fields in combination with the MIRO proposal of all invoice-able PO lines, which is based on the PO numbers at header level.

#### 16.PO.11 Invalid PO Item Number (PO)

#### **Exception trigger**

This exception is triggered if item/line number for the PO line on the DP document does not match the PO.

| Trigger      | Explanation                                                                 |
|--------------|-----------------------------------------------------------------------------|
| PO item/line | This means that the PO line number given on the DP document does match      |
| number does  | any of the lines on the PO. For example, the DP document may have the lines |
| not match    | shown as "1" and "2", while the PO lines may actually be "10" and "20".     |

#### Involved roles and options

| Proces          | Process Type 115: Invalid PO Item Number |                                 |                 |          |          |        |
|-----------------|------------------------------------------|---------------------------------|-----------------|----------|----------|--------|
| Initial<br>role | Role                                     | Process options                 | Change<br>index | Obsolete | Simulate | Bypass |
|                 |                                          | Change Doc Type                 |                 |          |          |        |
|                 | <b>AP Processor</b><br>(AP_PROCESSOR)    | Apply Business<br>Rules         | x               | x        | х        |        |
| х               |                                          | Refer to AP<br>Processor        |                 |          |          |        |
|                 |                                          | Refer to Buyer                  |                 |          |          |        |
|                 |                                          | Refer for<br>Information        |                 |          |          |        |
|                 |                                          | Return to Vendor                |                 |          |          |        |
|                 |                                          | Change PO                       |                 |          |          |        |
|                 | <b>Buyer</b><br>(BUYER)                  | Apply Business<br>Rules         |                 |          |          |        |
|                 |                                          | Refer to AP<br>Processor        |                 |          | х        |        |
|                 |                                          | Refer to Buyer                  |                 |          |          |        |
|                 |                                          | Refer for<br>Information        |                 |          |          |        |
|                 | Info Provider<br>(INFO_PROVIDER)         | Refer back to<br>Referring Role |                 |          |          |        |

#### 17.PO.13 Incomplete Credit Memo (PO)

#### **Exception trigger**

| Trigger |
|---------|
|---------|

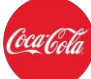

| Credit memo | When this business rule is applied, the credit memo should have the original suppliers invoice number and the original invoice date. Also, the original invoice number mentioned on the credit memo must be present in the SADS (414). |
|-------------|----------------------------------------------------------------------------------------------------|
|             | system.                                                                                                    |
|             |                                                                                                    |

#### Involved roles and options

| Process Type 121: Incomplete Credit Memo (PO) |                                       |                          |                 |          |          |        |  |
|-----------------------------------------------|---------------------------------------|--------------------------|-----------------|----------|----------|--------|--|
| Initial<br>role                               | Role                                  | Process options          | Change<br>index | Obsolete | Simulate | Bypass |  |
| x                                             | <b>AP Processor</b><br>(AP_PROCESSOR) | Apply Business<br>Rules  | x               | X        | x        | x      |  |
|                                               |                                       | Post Invoice<br>(MIRO)   |                 |          |          |        |  |
|                                               |                                       | Refer to AP<br>Processor |                 |          |          |        |  |
|                                               |                                       | Refer for<br>Information |                 |          |          |        |  |
|                                               | Info Provider                         | Refer back to            |                 |          |          |        |  |
|                                               | (INFO_PROVIDER)                       | Referring Role           |                 |          |          |        |  |

## 18.PO.43 PO Credit Memo Processing (PO)

#### **Exception trigger**

This exception is triggered if the 'Credit Memo' checkbox is flagged.

| Trigger     | Explanation                                                                                                    |
|-------------|----------------------------------------------------------------------------------------------------|
| Credit memo | This means that during the recognition phase one of the keywords for credit<br>memo were found on the invoice. This exception gives the possibility to the AP<br>Processor to post the credit memo manually.                   |
|             | <ul> <li>Possible cases</li> <li>The invoice contains one of the keywords for a credit memo and it is a credit memo.</li> <li>The invoice contains one of the keywords for a credit memo, but is not a credit memo.</li> </ul> |

## Involved roles and options

| Process Type 160: PO Credit Memo Processing |              |                         |                 |          |          |        |  |
|---------------------------------------------|--------------|-------------------------|-----------------|----------|----------|--------|--|
| Initial<br>role                             | Role         | Process options         | Change<br>index | Obsolete | Simulate | Bypass |  |
| X                                           | AP Processor | Apply Business<br>Rules | x               | х        | х        | Х      |  |

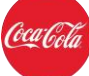

| (AP_PROCESSOR)                   | Post Invoice<br>(MIRO)          |  |  |
|----------------------------------|---------------------------------|--|--|
|                                  | Refer to AP<br>Processor        |  |  |
|                                  | Refer for<br>Information        |  |  |
| Info Provider<br>(INFO_PROVIDER) | Refer back to<br>Referring Role |  |  |

#### Remark

The exception is triggered to enable the AP Processor to select the correct type of PO credit memo: a Credit Memo or a Subsequent Credit Memo (see 'Basic Data' tab of the DP dashboard).

#### 19.PO.6 PO not Released or Incomplete (PO)

#### **Exception trigger**

This exception is triggered if one of the PO numbers on the invoice is not released.

| Trigger      | Explanation                                                                                                    |
|--------------|----------------------------------------------------------------------------------------------------|
| Not released | This means that the PO number is not yet released but the PO number was already sent to the vendor.                                                                      |
|              | <ul> <li><u>Possible cases:</u></li> <li>The PO number(s) on the invoice is (are) not correct.</li> <li>The PO number is not released and should be released.</li> </ul> |

#### Involved roles and options

| Process Type 106: PO not Released |                                       |                          |                 |          |          |        |  |  |
|-----------------------------------|---------------------------------------|--------------------------|-----------------|----------|----------|--------|--|--|
| Initial<br>role                   | Role                                  | Process options          | Change<br>index | Obsolete | Simulate | Bypass |  |  |
|                                   |                                       | Change Doc Type          |                 |          |          |        |  |  |
|                                   | <b>AP Processor</b><br>(AP_PROCESSOR) | Apply Business<br>Rules  | X               | Х        | Х        |        |  |  |
|                                   |                                       | Refer to AP<br>Processor |                 |          |          |        |  |  |
|                                   |                                       | Refer to Buyer           |                 |          |          |        |  |  |
|                                   |                                       | Refer for<br>Information |                 |          |          |        |  |  |
| X                                 | Buyer                                 | Apply Business<br>Rules  |                 |          | X        |        |  |  |

Classified - Confidential

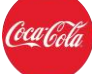

| (BUYER)                          | Refer to AP<br>Processor        |  |  |
|----------------------------------|---------------------------------|--|--|
|                                  | Refer to Buyer                  |  |  |
|                                  | Refer for<br>Information        |  |  |
| Info Provider<br>(INFO_PROVIDER) | Refer back to<br>Referring Role |  |  |

#### Assumption

The release strategy applies to purchase order (PO) level and not to purchase requisition (PR) level.

#### 20.PO.18 Invalid Tax Info (PO)

#### **Exception trigger**

This exception is triggered if the Tax Amount given at the header level does not match with the expected amount based on the given SAP Tax Codes.

No direct call from VIM to Vertex is required but through SAP standard routines.

| Trigger                                | Explanation                                                                                                    |
|----------------------------------------|----------------------------------------------------------------------------------------------------|
| Missing or<br>Mismatched<br>Tax Amount | The header-level tax amount field is either blank, or is a different amount than the system calculates using the line item net amounts and associated tax codes. |

#### Involved roles and options

| Process Type 126: Invalid Tax Info |                                       |                          |                 |          |          |        |  |
|------------------------------------|---------------------------------------|--------------------------|-----------------|----------|----------|--------|--|
| Initial<br>role                    | Role                                  | Process options          | Change<br>index | Obsolete | Simulate | Bypass |  |
| X                                  | <b>AP Processor</b><br>(AP_PROCESSOR) | Apply Business<br>Rules  | X               | x        | x        | x      |  |
|                                    |                                       | Post Invoice<br>(MIRO)   |                 |          |          |        |  |
|                                    |                                       | Refer to AP<br>Processor |                 |          |          |        |  |
|                                    |                                       | Refer to Tax<br>Expert   |                 |          |          |        |  |
|                                    |                                       | Refer for<br>Information |                 |          |          |        |  |
|                                    | Tax Expert                            | Apply Business<br>Rules  |                 |          | Х        |        |  |

**Classified - Confidential** 

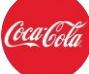

| (TAX_EXPERT)                     | Refer to AP<br>Processor        |  |  |
|----------------------------------|---------------------------------|--|--|
|                                  | Refer to Tax<br>Expert          |  |  |
|                                  | Refer for<br>Information        |  |  |
| Info Provider<br>(INFO_PROVIDER) | Refer back to<br>Referring Role |  |  |

#### 21.PO.42 Invalid Requisitioner (PO)

#### **Exception trigger**

| Trigger                  | Explanation                                                                                                    |
|--------------------------|----------------------------------------------------------------------------------------------------|
| Invalid<br>Requisitioner | This exception is raised when the requisitioner in the PO (first line mapped in the invoice) is not a valid (active) user |

#### Involved roles and options

| Process Type 159: Invalid Requisitioner (PO) |                                  |                                 |                 |          |          |        |  |
|----------------------------------------------|----------------------------------|---------------------------------|-----------------|----------|----------|--------|--|
| Initial<br>role                              | Role                             | Process options                 | Change<br>index | Obsolete | Simulate | Bypass |  |
|                                              |                                  | Apply Business<br>Rules         |                 |          | Х        |        |  |
|                                              | AP Processor                     | Refer to AP<br>Processor        | x               | Х        |          |        |  |
|                                              | (AP_PROCESSOR)                   | Refer to Buyer                  | -               |          |          |        |  |
|                                              |                                  | Refer for<br>Information        |                 |          |          |        |  |
| x                                            | Buyer                            | Apply Business<br>Rules         |                 |          |          |        |  |
|                                              |                                  | Refer to AP<br>Processor        |                 |          | x        |        |  |
|                                              | (BUYER)                          | Refer to Buyer                  |                 |          |          |        |  |
|                                              |                                  | Refer for<br>Information        |                 |          |          |        |  |
|                                              | Info Provider<br>(INFO_PROVIDER) | Refer back to<br>Referring Role |                 |          |          |        |  |

#### 22.PO.44 Company Code Mismatch (PO)

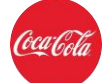

## **Exception trigger**

| Trigger         | Explanation                                                                  |
|-----------------|------------------------------------------------------------------------------|
| Company<br>Code | The company code of at least one PO that is entered in the header and in the |
| mismatch        | line items does not match the company code of the invoice                    |

#### Involved roles and options

| Process Type 161: Company Code Mismatch (PO) |                                  |                                 |                 |          |          |        |  |
|----------------------------------------------|----------------------------------|---------------------------------|-----------------|----------|----------|--------|--|
| Initial<br>role                              | Role                             | Process options                 | Change<br>index | Obsolete | Simulate | Bypass |  |
|                                              |                                  | Display PO<br>(ME23N)           |                 |          |          |        |  |
|                                              |                                  | Change Doc Type                 |                 |          |          |        |  |
|                                              |                                  | Apply Business<br>Rules         |                 |          |          | х      |  |
| х                                            |                                  | Return to Vendor                | х               | X        | х        |        |  |
|                                              | (AP_PROCESSOR)                   | Refer to AP<br>Processor        | -               |          |          |        |  |
|                                              |                                  | Refer to Buyer                  |                 |          |          |        |  |
|                                              |                                  | Refer for<br>Information        |                 |          |          |        |  |
|                                              |                                  | Change PO<br>(ME22N)            |                 |          |          |        |  |
|                                              |                                  | Apply Business<br>Rules         |                 |          |          |        |  |
|                                              | Buyer<br>(BUYER)                 | Refer to AP<br>Processor        |                 |          | Х        |        |  |
|                                              |                                  | Refer to Buyer                  |                 |          |          |        |  |
|                                              |                                  | Refer for<br>Information        |                 |          |          |        |  |
|                                              | Info Provider<br>(INFO_PROVIDER) | Refer back to<br>Referring Role |                 |          |          |        |  |

#### 23.PO.35 Vendor Mismatch (PO)

#### **Exception trigger**

This exception is triggered if there is a vendor mismatch between the invoice and one of the PO numbers.

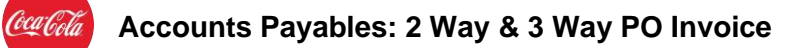

| <b>Vendor</b><br><b>mismatch</b><br>This means that one of the PO's on the invoice is created for another vendor<br>than the vendor of the invoice. The vendors from the PO considered in this<br>exception are the invoicing party, the vendor and the vendor mentioned on<br>one of the condition records of the PO.                                                                                                    | Trigger            | Explanation                                                                                                    |
|----------------------------------------------------------------------------------------------------|--------------------|----------------------------------------------------------------------------------------------------|
| <ul> <li>If the vendor of the invoice is the same as the vendor of the PO, but the invoicing party of the PO is different this exception will be triggered as well.</li> <li><u>Possible cases:</u> <ul> <li>The wrong vendor was determined during the recognition phase. The PO number(s) is (are) not created for this vendor.</li> <li>The recognized vendor from the invoice is correct, but it is not the vendor used on the PO numbers; for example a transport invoice.</li> <li>The PO number(s) on the invoice is (are) not correct.</li> <li>The SAP master data is not correct. The PO number should be updated.</li> </ul> </li> </ul> | Vendor<br>mismatch | <ul> <li>This means that one of the PO's on the invoice is created for another vendor than the vendor of the invoice. The vendors from the PO considered in this exception are the invoicing party, the vendor and the vendor mentioned on one of the condition records of the PO.</li> <li>If the vendor of the invoice is the same as the vendor of the PO, but the invoicing party of the PO is different this exception will be triggered as well.</li> <li><u>Possible cases:</u> <ul> <li>The wrong vendor was determined during the recognition phase. The PO number(s) is (are) not created for this vendor.</li> <li>The recognized vendor from the invoice is correct, but it is not the vendor used on the PO numbers; for example a transport invoice.</li> <li>The SAP master data is not correct. The PO number should be updated.</li> </ul> </li> </ul> |

## Involved roles and options

| Process Type 153: Vendor Mismatch |                  |                                 |                 |          |          |        |  |
|-----------------------------------|------------------|---------------------------------|-----------------|----------|----------|--------|--|
| Initial<br>role                   | Role             | Process options                 | Change<br>index | Obsolete | Simulate | Bypass |  |
|                                   |                  | Display PO<br>(ME23N)           |                 |          |          |        |  |
|                                   |                  | Change Doc Type                 |                 |          |          |        |  |
|                                   |                  | Apply Business<br>Rules         |                 |          |          |        |  |
| x                                 |                  | Return to Vendor                | x               | X        | X        |        |  |
|                                   | (AF_FROCESSOR)   | Refer to AP<br>Processor        | -               |          |          |        |  |
|                                   |                  | Refer to Buyer                  |                 |          |          |        |  |
|                                   |                  | Refer for<br>Information        |                 |          |          |        |  |
|                                   |                  | Change PO<br>(ME22N)            |                 |          |          |        |  |
|                                   |                  | Apply Business<br>Rules         |                 |          |          |        |  |
|                                   | Buyer<br>(BUYER) | Refer to AP<br>Processor        |                 |          | х        |        |  |
|                                   |                  | Refer to Buyer                  |                 |          |          |        |  |
|                                   |                  | Refer for<br>Information        |                 |          |          |        |  |
|                                   |                  | Refer back to<br>Referring Role |                 |          |          |        |  |

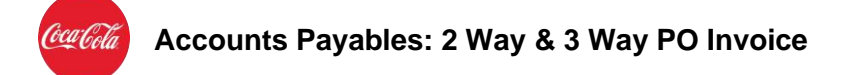

## 24.PO.37 Currency Mismatch (PO)

#### **Exception trigger**

| Trigger              | Explanation                                                                                                  |
|----------------------|----------------------------------------------------------------------------------------------------|
| Currency<br>mismatch | The currency provided on the vendor's invoice does not match with the purchase order currency in SAP S/4HANA |

#### Involved roles and options

| Process Type 155: Currency Mismatch (PO) |                         |                           |                 |          |          |        |  |
|------------------------------------------|-------------------------|---------------------------|-----------------|----------|----------|--------|--|
| Initial<br>role                          | Role                    | Process options           | Change<br>index | Obsolete | Simulate | Bypass |  |
|                                          |                         | Display PO<br>(ME23N)     | -               |          |          |        |  |
|                                          |                         | Change Doc Type           |                 |          |          |        |  |
|                                          |                         | Apply Business<br>Rules   |                 |          |          |        |  |
|                                          | AP Processor            | Refer to Buyer            |                 |          |          |        |  |
| Х                                        | (AP_PROCESSOR)          | Refer to<br>Requisitioner | X               | X        | X        |        |  |
|                                          |                         | Refer to AP<br>Processor  | -               |          |          |        |  |
|                                          |                         | Refer for<br>Information  |                 |          |          |        |  |
|                                          |                         | Return to Vendor          |                 |          |          |        |  |
|                                          | <b>Buyer</b><br>(BUYER) | Change PO<br>(ME22N)      |                 |          |          |        |  |
|                                          |                         | Apply Business<br>Rules   |                 |          |          |        |  |
|                                          |                         | Refer to AP<br>Processor  |                 |          | x        |        |  |
|                                          |                         | Refer to Buyer            |                 |          |          |        |  |
|                                          |                         | Refer to<br>Requisitioner |                 |          |          |        |  |
|                                          |                         | Refer for<br>Information  |                 |          |          |        |  |
|                                          | Requisitioner           | Refer to AP<br>Processor  |                 |          |          |        |  |
|                                          | (REQUISITIONER)         | Refer to Buyer            |                 |          |          |        |  |

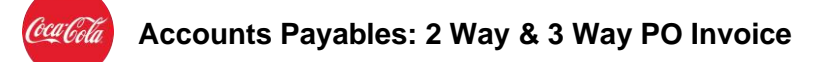

|                 | Refer for<br>Information |  |  |
|-----------------|--------------------------|--|--|
| Info Provider   | Refer back to            |  |  |
| (INFO_PROVIDER) | Referring Role           |  |  |

#### 25.PO.38 Unit of Measure Mismatch (PO)

#### **Exception trigger**

| Trigger         | Explanation                                                                                        |
|-----------------|----------------------------------------------------------------------------------------------------|
| UOM<br>mismatch | The UOM provided on the vendor's invoice does not match with the purchase order UOM in SAP S/4HANA |

#### Involved roles and options

| Process Type 156: UOM Mismatch (PO) |                         |                           |                 |          |          |        |  |
|-------------------------------------|-------------------------|---------------------------|-----------------|----------|----------|--------|--|
| Initial<br>role                     | Role                    | Process options           | Change<br>index | Obsolete | Simulate | Bypass |  |
|                                     |                         | Display PO<br>(ME23N)     |                 |          |          | ×      |  |
|                                     |                         | Change Doc Type           |                 |          |          |        |  |
|                                     |                         | Apply Business<br>Rules   |                 | X        | x        |        |  |
|                                     | AP Processor            | Refer to Buyer            |                 |          |          |        |  |
| X                                   | (AP_PROCESSOR)          | Refer to<br>Requisitioner | X               |          |          |        |  |
|                                     |                         | Refer to AP<br>Processor  |                 |          |          |        |  |
|                                     |                         | Refer for<br>Information  |                 |          |          |        |  |
|                                     |                         | Return to Vendor          |                 |          |          |        |  |
|                                     |                         | Change PO<br>(ME22N)      |                 |          |          |        |  |
|                                     | <b>Buyer</b><br>(BUYER) | Apply Business<br>Rules   | -               |          |          |        |  |
|                                     |                         | Refer to AP<br>Processor  | -               |          | х        |        |  |
|                                     |                         | Refer to Buyer            | 1               |          |          |        |  |
|                                     |                         | Refer to<br>Requisitioner |                 |          |          |        |  |

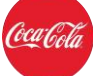

| <b>Requisitioner</b><br>(REQUISITIONER) | Refer for<br>Information<br>Refer to AP<br>Processor<br>Refer to Buyer<br>Refer for |  |  |
|-----------------------------------------|-------------------------------------------------------------------------------------|--|--|
|                                         | Information                                                                         |  |  |
| Info Provider                           | Refer back to<br>Referring Role                                                     |  |  |
| (INFO_PROVIDER)                         |                                                                                     |  |  |

#### 26.PO.90 Check Withholding Tax Data (PO)

#### **Exception trigger**

| Trigger                 | Explanation                                                                                                    |
|-------------------------|----------------------------------------------------------------------------------------------------|
| Withholding<br>tax flag | This business rule is valid for documents that are subject to withholding tax. If the withholding tax checked flag is not filled, the exception is raised |

#### Involved roles and options

| Process Type 415: Check Withholding Tax Data (PO) |                                       |                          |                 |          |          |        |  |
|---------------------------------------------------|---------------------------------------|--------------------------|-----------------|----------|----------|--------|--|
| Initial<br>role                                   | Role                                  | Process options          | Change<br>index | Obsolete | Simulate | Bypass |  |
|                                                   | <b>AP Processor</b><br>(AP_PROCESSOR) | Display PO<br>(ME23N)    |                 |          | x        | x      |  |
|                                                   |                                       | Change Doc Type          |                 | X        |          |        |  |
| х                                                 |                                       | Apply Business<br>Rules  | - X             |          |          |        |  |
|                                                   |                                       | Refer to AP<br>Processor |                 |          |          |        |  |
|                                                   |                                       | Refer to Tax<br>Expert   |                 |          |          |        |  |
|                                                   |                                       | Return to Vendor         |                 |          |          |        |  |
|                                                   | Tax Expert                            | Refer to AP              |                 |          |          |        |  |
|                                                   | (TAX_EXPERT)                          | Processor                |                 |          |          |        |  |

#### 27.PO.85 Invalid Withholding Tax Code / Type (PO)

#### **Exception trigger**

Trigger

Explanation

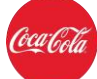

| Invalid     | This business rule is valid for documents that are subject to withholding tax. If |
|-------------|-----------------------------------------------------------------------------------|
| Withholding | the withholding tax type is not valid for the invoice vendor, the exception is    |
| Тах Туре    | raised                                                                            |

#### Involved roles and options

Т

| Process Type 401: Invalid Withholding Tax Code / Type (PO) |                                       |                          |                 |          |          |        |  |
|------------------------------------------------------------|---------------------------------------|--------------------------|-----------------|----------|----------|--------|--|
| Initial<br>role                                            | Role                                  | Process options          | Change<br>index | Obsolete | Simulate | Bypass |  |
|                                                            |                                       | Display PO<br>(ME23N)    |                 |          | x        | ×      |  |
|                                                            | <b>AP Processor</b><br>(AP_PROCESSOR) | Change Doc Type          |                 | X        |          |        |  |
| x                                                          |                                       | Apply Business<br>Rules  | - x             |          |          |        |  |
|                                                            |                                       | Refer to AP<br>Processor |                 |          |          |        |  |
|                                                            |                                       | Refer to Tax<br>Expert   |                 |          |          |        |  |
|                                                            |                                       | Return to Vendor         |                 |          |          |        |  |
|                                                            | Tax Expert                            | Refer to AP              |                 |          |          |        |  |
|                                                            | (TAX_EXPERT)                          | Processor                |                 |          |          |        |  |

#### 28.PO.75 Wait for GR - Enhanced Check (PO)

## **Exception trigger**

| Trigger     | Explanation                                                                        |
|-------------|------------------------------------------------------------------------------------|
| No GR found | If a PO is GR-IV based and the Good Receipt is not done, this exception is raised. |
|             | This rule is optimized to be maintained for a waiting process type.                |
|             | • For any PO item within indexing data (header/item), the delivered PO lines       |
|             | are                                                                                |
|             | checked if any line has the GR-IV based flag set.                                  |
|             | • For each of these lines, it is checked that there is an open proposal item (GR)  |
|             | with                                                                               |
|             | the same quantity as the invoice line.                                             |
|             | Note: An exact quantity match is performed, not a tolerance check.                 |

#### Involved roles and options

| Process Type 165: Wait for GR - Enhanced Check (PO) |      |                 |                 |          |          |        |  |
|-----------------------------------------------------|------|-----------------|-----------------|----------|----------|--------|--|
| Initial<br>role                                     | Role | Process options | Change<br>index | Obsolete | Simulate | Bypass |  |

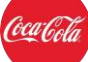

|   |                         | Display PO<br>(ME23N)           |   |   |   |   |
|---|-------------------------|---------------------------------|---|---|---|---|
|   |                         | Change Doc Type                 |   |   |   |   |
|   |                         | Apply Business<br>Rules         |   |   |   |   |
| Ň | AP Processor            | Refer to Buyer                  |   |   |   | Ň |
| Х | (AP_PROCESSOR)          | Refer to Receiver               | X | X | X | X |
|   |                         | Refer to AP<br>Processor        | • |   |   |   |
|   |                         | Refer for<br>Information        |   |   |   |   |
|   |                         | Return to Vendor                |   |   |   |   |
|   |                         | Change PO<br>(ME22N)            |   |   |   |   |
|   | <b>Buyer</b><br>(BUYER) | Apply Business<br>Rules         |   |   |   |   |
|   |                         | Refer to AP<br>Processor        |   |   | x |   |
|   |                         | Refer to Buyer                  |   |   |   |   |
|   |                         | Refer to Receiver               |   |   |   |   |
|   |                         | Refer for<br>Information        |   |   |   |   |
|   | President               | Refer to AP<br>Processor        |   |   |   |   |
|   | Receiver                | Refer to Buyer                  |   |   |   |   |
|   | (RECEIVER)              | Refer for<br>Information        |   |   |   |   |
|   |                         | Refer back to<br>Referring Role |   |   |   |   |
|   | (INFO_PROVIDER)         |                                 |   |   |   |   |

## 29.PO.33 Vendor Audit Required (PO)

#### Exception trigger

This exception is triggered if the vendor in the invoice has to be audited

| Trigger                  | Explanation                                                                     |
|--------------------------|---------------------------------------------------------------------------------|
| Vendor Audit<br>Required | This means that the vendor in the invoice has been selected for audit purposes. |

Classified - Confidential

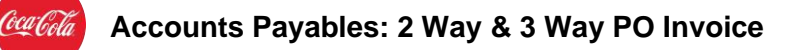

| Possible cases:                                |
|------------------------------------------------|
| Vendor has been added to the Vendor Audit list |

#### Involved roles and options

| Process Type 151: Vendor Audit Required |                                       |                                 |                 |          |          |        |
|-----------------------------------------|---------------------------------------|---------------------------------|-----------------|----------|----------|--------|
| Initial<br>role                         | Role                                  | Process options                 | Change<br>index | Obsolete | Simulate | Bypass |
|                                         | <b>AP Processor</b><br>(AP_PROCESSOR) | Apply Business<br>Rules         |                 |          |          | x      |
| x                                       |                                       | Refer to AP<br>Processor        | х               | Х        | х        |        |
|                                         |                                       | Refer to Buyer                  | -               |          |          |        |
|                                         |                                       | Refer for<br>Information        |                 |          |          |        |
|                                         |                                       | Apply Business<br>Rules         |                 |          |          |        |
|                                         | Buyer                                 | Refer to AP<br>Processor        |                 |          |          |        |
|                                         | (BUYER)                               | Refer to Buyer                  |                 |          |          |        |
|                                         |                                       | Refer for<br>Information        |                 |          |          |        |
|                                         | Info Provider<br>(INFO_PROVIDER)      | Refer back to<br>Referring Role |                 |          |          |        |

#### 30.PO.41 Tax Audit Required (PO)

#### **Exception trigger**

This exception is triggered if the tax information in the invoice has to be audited

| Trigger               | Explanation                                                                                                   |
|-----------------------|----------------------------------------------------------------------------------------------------|
| Tax Audit<br>Required | This means that the vendor, company code, material group in the invoice has been selected for audit purposes. |
|                       | Possible cases:                                                                                               |
|                       | Tax Information in the invoice has been added to the Tax Audit list                                           |
|                       |                                                                                                    |

#### Involved roles and options

Process Type 158: Tax Audit Required

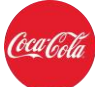

| Initial<br>role | Role            | Process options          | Change<br>index | Obsolete | Simulate | Bypass |
|-----------------|-----------------|--------------------------|-----------------|----------|----------|--------|
|                 |                 | Apply Business<br>Rules  |                 |          |          |        |
|                 |                 | Refer to AP<br>Processor |                 |          |          | х      |
| Х               |                 | Refer to Buyer           | x               | х        | х        |        |
|                 | (AP_PROCESSOR)  | Refer to Tax<br>Expert   |                 |          |          |        |
|                 |                 | Refer for<br>Information |                 |          |          |        |
|                 |                 | Apply Business<br>Rules  |                 |          |          |        |
|                 |                 | Refer to AP<br>Processor |                 |          |          |        |
|                 | (BUYER)         | Refer to Buyer           |                 |          |          |        |
|                 | (BOTER)         | Refer for<br>Information |                 |          |          |        |
|                 |                 | Refer to Tax<br>Expert   |                 |          |          |        |
|                 |                 | Refer back to            |                 |          |          |        |
|                 | (INFO_PROVIDER) |                          |                 |          |          |        |
|                 |                 | Refer to AP<br>Processor |                 |          |          |        |
|                 | (TAX_EXPERT)    | Refer to Buyer           |                 |          |          |        |

## 31.PO.91 Down Payment Clearing (PO)

#### **Exception trigger**

| Trigger                  | Explanation                                                                                                    |
|--------------------------|----------------------------------------------------------------------------------------------------|
| Down<br>Payment<br>Exist | The down payment clearing function is used to clear the down payments that are posted with reference to a PO directly in logistics invoice verification (MIRO transaction). |

#### Involved roles and options

| Process Type 416: Down Payment Clearing (PO) |              |                       |                 |          |          |        |
|----------------------------------------------|--------------|-----------------------|-----------------|----------|----------|--------|
| Initial<br>role                              | Role         | Process options       | Change<br>index | Obsolete | Simulate | Bypass |
| x                                            | AP Processor | Display PO<br>(ME23N) | x               | х        | х        | х      |

## معدومات Accounts Payables: 2 Way & 3 Way PO Invoice

| (AP_PROCESSOR) | Change Doc Type         |  |  |
|----------------|-------------------------|--|--|
|                | Apply Business<br>Rules |  |  |
|                | Return to Vendor        |  |  |

## 32.PO.40 Freight on Invoice (PO)

## **Exception trigger**

| Trigger                        | Explanation                                                                                                    |
|--------------------------------|----------------------------------------------------------------------------------------------------|
| Unplanned<br>Freight<br>Amount | This exception is triggered when the unplanned freight on the invoice is greater than the freight amount maintained in the global configuration |

#### Involved roles and options

| Process Type 157: Freight on Invoice (PO) |                         |                          |                 |          |          |        |  |
|-------------------------------------------|-------------------------|--------------------------|-----------------|----------|----------|--------|--|
| Initial<br>role                           | Role                    | Process options          | Change<br>index | Obsolete | Simulate | Bypass |  |
|                                           |                         | Display PO<br>(ME23N)    | X               | X        | x        | X      |  |
|                                           |                         | Change Doc Type          |                 |          |          |        |  |
|                                           |                         | Apply Business<br>Rules  |                 |          |          |        |  |
| V                                         | AP Processor            | Refer to Buyer           |                 |          |          |        |  |
| X                                         | (AP_PROCESSOR)          | Refer to Receiver        |                 |          |          |        |  |
|                                           |                         | Refer to AP<br>Processor |                 |          |          |        |  |
|                                           |                         | Refer for<br>Information |                 |          |          |        |  |
|                                           |                         | Return to Vendor         |                 |          |          |        |  |
|                                           | <b>Buyer</b><br>(BUYER) | Change PO<br>(ME22N)     |                 |          |          |        |  |
|                                           |                         | Apply Business<br>Rules  |                 |          |          |        |  |
|                                           |                         | Refer to AP<br>Processor |                 |          | Х        |        |  |
|                                           |                         | Refer to Buyer           |                 |          |          |        |  |
|                                           |                         | Refer to Receiver        |                 |          |          |        |  |

Classified - Confidential

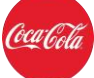

|                 | Refer for<br>Information |  |  |  |
|-----------------|--------------------------|--|--|--|
|                 | Refer to AP<br>Processor |  |  |  |
| Receiver        | Refer to Buyer           |  |  |  |
| (RECEIVER)      | Refer for<br>Information |  |  |  |
| Info Provider   | Refer back to            |  |  |  |
| (INFO_PROVIDER) | Referring Role           |  |  |  |

#### 33.PO500: Unable to Auto-Post PO Invoice (PO)

#### **Exception trigger**

This exception is triggered if the invoice couldn't be automatically posted.

| Trigger             | Explanation                                                                                                    |
|---------------------|----------------------------------------------------------------------------------------------------|
| No auto-<br>posting | This means that all the preceding DP exceptions (including the approval flow) were validated successfully. VIM tried to automatically post the invoice, but the system did not succeed. This exception gives the possibility to the AP Processor role to post the invoice manually in MIRO. |
|                     | Possible cases:                                                                                                    |
|                     | An error message was given by the SAP system that the invoice couldn't be posted; for example: posting period is closed.                                                                                                    |

#### Involved roles and options

| Process Type 100: Process PO Invoice |                                       |                           |                 |          |          |        |  |
|--------------------------------------|---------------------------------------|---------------------------|-----------------|----------|----------|--------|--|
| Initial<br>role                      | Role                                  | Process options           | Change<br>index | Obsolete | Simulate | Bypass |  |
|                                      | <b>AP Processor</b><br>(AP_PROCESSOR) | Display PO<br>(ME23N)     | X               | x        | X        |        |  |
|                                      |                                       | Change Doc Type           |                 |          |          |        |  |
|                                      |                                       | Apply Business<br>Rules   |                 |          |          |        |  |
|                                      |                                       | Refer to Buyer            |                 |          |          |        |  |
| X                                    |                                       | Refer to<br>Requisitioner |                 |          |          |        |  |
|                                      |                                       | Refer to AP<br>Processor  |                 |          |          |        |  |
|                                      |                                       | Refer for<br>Information  |                 |          |          |        |  |
|                                      |                                       | Return to Vendor          |                 |          |          |        |  |

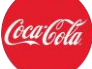

|  | <b>Buyer</b><br>(BUYER)          | Change PO<br>(ME22N)            |  |   |  |  |
|--|----------------------------------|---------------------------------|--|---|--|--|
|  |                                  | Apply Business<br>Rules         |  |   |  |  |
|  |                                  | Refer to AP<br>Processor        |  | × |  |  |
|  |                                  | Refer to Buyer                  |  |   |  |  |
|  |                                  | Refer to<br>Requisitioner       |  |   |  |  |
|  |                                  | Refer for<br>Information        |  |   |  |  |
|  | Doguisitionau                    | Refer to AP<br>Processor        |  |   |  |  |
|  | (REQUISITIONER)                  | Refer to Buyer                  |  |   |  |  |
|  |                                  | Refer for<br>Information        |  |   |  |  |
|  | Info Provider<br>(INFO_PROVIDER) | Refer back to<br>Referring Role |  |   |  |  |

#### 34.PO550: Posted Approval Required (PO)

This rule is triggered when business rules are run and the PO doesn't have the GR flag set (2way PO scenario). The external Approval sub-workflow will begin automatically.

## **Version History**

| Version | Date                        | Change Owner             | Change<br>Request No. | Change<br>Details     |
|---------|-----------------------------|--------------------------|-----------------------|-----------------------|
| 1.0     | Month in<br>words/Date/Year | Name of the change owner | Change request<br>ID  | Change<br>description |